# 新一代個人網銀操作手冊

## 首次登入網路銀行

一、連結網路銀行,可透過下列方式:

人銀行」。

(一)可由本行官方網站(<u>https://www.tcb-bank.com.tw</u>),點選頁面 左上角「網路服務專區」,再點選「網路銀行」。

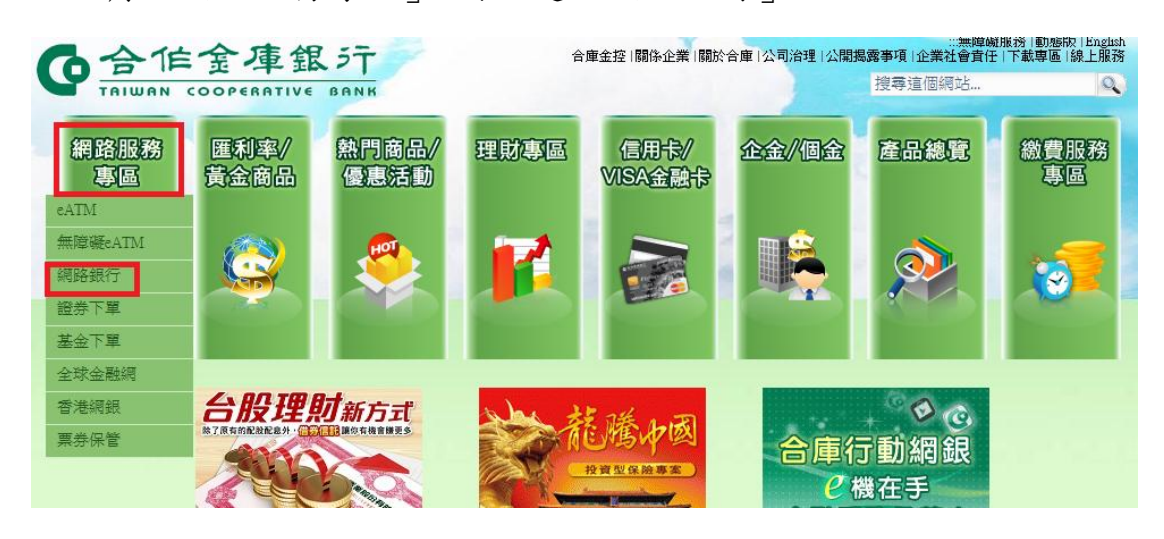

(二)或直接輸入網址 <u>https://cobank.tcb-bank.com.tw</u>,點選「個

#### 合作金庫銀行 F 1 52 1 G 0 9 個人銀行 (轉帳、查詢) 申請與掛失 (開戶) 企業銀行 (轉帳、查詢) 合庫首頁 貸款專區 信用卡專區 2 C . in 原個人網銀 (預計12/28下架) VISA 金融卡 電子錢專區 合庫人壽綱路投保 營業稅自繳 證券下單 eATM 美元人民幣 房貸帳戶 利high卡 好慮 + 🔞 🙆 服務新選擇 SMART生活再升級

二、進入個人網銀登入頁面,依欄位輸入身分證字號/統一編號、使 用者代號、使用者密碼及系統自動產出之圖形驗證碼。有關使用者密 碼請根據本行提供之「網路連線密碼單」輸入預設密碼,後點選「登 入」。

<u>※首次登入密碼須於一個月內完成變更,逾期須臨櫃或線利用「線上</u> 解鎖」辦理重設。

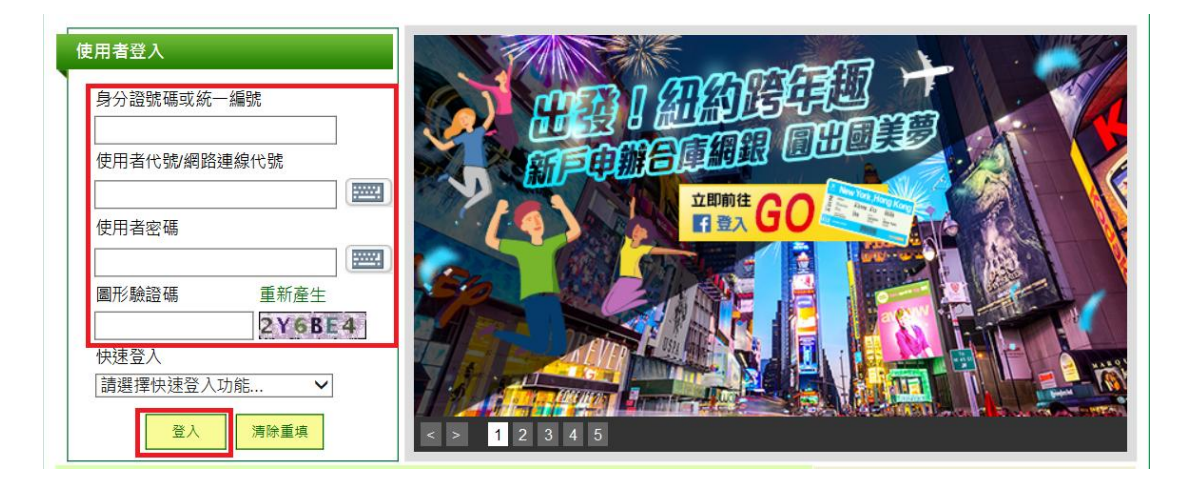

三、舊密碼請利用本行提供之「網路連線密碼單」輸入,新密碼則用 戶自行設定輸入。

※請注意新密碼規則需符合說明之規定。

| * 是公時                                 |  |  |  |  |  |
|---------------------------------------|--|--|--|--|--|
| *新密碼                                  |  |  |  |  |  |
| * 確認新密碼                               |  |  |  |  |  |
| ····································· |  |  |  |  |  |
| ① 說明:                                 |  |  |  |  |  |
| 1. 長度限8-12位英數混合,包含符號。                 |  |  |  |  |  |
| 2. 至少包含2位英文字,且區分大小寫,不可與使用者代號相同。       |  |  |  |  |  |
| 3. 不可使用相同的英數字、連續英文字或連號數字。             |  |  |  |  |  |
| 4. 變更密碼不可跟前一次密碼相同。                    |  |  |  |  |  |

# 網銀基本資料設定

一、網路連線代號變更

「設定及申請憑證」→「代號/密碼變更設定」→「使用者代號/網路 連線代號變更」。

※網路連線代號設定規則,請注意頁面說明。

| Coreg 4 4 5 5 5 5 5 5 5 5 5 5 5 5 5 5 5 5 5              | [ 個人網路銀行                                                                                 | 匯率看版                                                | <ul> <li>↓ 利率看版  </li> <li>▲親愛的客戶</li> </ul> | 服務總覽 繁體<br>本次登入時間:20 | #文 <b>▽ <u>● 登出</u><br/>18/11/15 13:35:36</b> |                         |
|----------------------------------------------------------|------------------------------------------------------------------------------------------|-----------------------------------------------------|----------------------------------------------|----------------------|-----------------------------------------------|-------------------------|
| 首頁 交易/帳戶查詢 轉帳/約                                          | 激費稅 外幣匯兌 進出                                                                              | 出口查詢 信用卡/金融卡服務                                      | 融資服務 投資                                      | <sup>資理財</sup> 設定及   | 申請/憑證 線上                                      | (2011年) 194 70 立山<br>遺檯 |
| ▲ 個人資料設定                                                 | 設定及申請/憑證 > 代號/密碼變                                                                        | 差更設定 > 使用者代號/網路連線代號                                 | 變更                                           |                      | 字體大                                           | 小: 正常 放大                |
| <ul> <li>□ 代號/密碼變更設定</li> <li>■使用者代號/網路連線代號變更</li> </ul> | ●使用者代號/網路連線代                                                                             | 计就差更 📑 加入自訂常用                                       | 6                                            | ? 快速連結               | ▶自訂常用 常)                                      | 用功能 💙                   |
| <ul> <li>■ 使用者密碼變更</li> <li>■ SSI 糖能密碼變面</li> </ul>      | 標有*的欄位為必要資料                                                                              | ,請正確填寫。                                             |                                              |                      |                                               |                         |
|                                                          | 戶名                                                                                       | 徐:                                                  |                                              |                      |                                               |                         |
| ■ 憑證管理                                                   | * 舊使用者代號                                                                                 |                                                     | ]                                            |                      |                                               |                         |
| ≝ OTP管理                                                  | * 新使用者代號                                                                                 |                                                     | ]                                            |                      |                                               |                         |
| ┛ 行動裝置認證管理                                               | * 綱銀登入密碼                                                                                 |                                                     | ]                                            |                      |                                               |                         |
|                                                          | <ol> <li>說明:</li> <li>1. 長度限6-16位英男</li> <li>2. 不可設定與統一編</li> <li>3. 不可設相同的英勢</li> </ol> | <sup>投字。</sup><br>輻號、身份證字號、帳號及登入<br>效字、連續英文字或連號數字(後 | 儲存<br>薄除<br>密碼相同。<br>96位)。                   |                      |                                               |                         |

二、使用者密碼變更

「設定及申請憑證」→「代號/密碼變更設定」→「使用者密碼變更」。 ※使用者密碼變更設定規則,請注意頁面說明。

|                      | 匯率看版   利率看版   服務總覽 繁體中文 ✓ 0<br>▲親愛的客戶本次登入時間:2018/11/15 13:3 |             |         |        |        |                    |
|----------------------|-------------------------------------------------------------|-------------|---------|--------|--------|--------------------|
| 首頁 交易/帳戶查詢 轉帳/       | 激費稅 外幣匯兌 進出口查                                               | 詢 信用卡/金融卡服務 | 融資服務 投資 | f理財 設定 | 及申請/憑證 | 余款时水 598 ↑<br>線上櫃檯 |
| ■ 個人資料設定             | 設定及申請/憑證 > 代號/密碼變更設                                         | 定 > 使用者密碼變更 |         |        |        | 字體大小: 正常   カ       |
| ヨ 代號/密碼變更設定          | 🖸 使用者密碼變更 📑 加入自                                             | 訂常用         | 5       | 快速連結   | ₿自訂常用  | 常用功能               |
| ■ 使用者代號/網路連線代號變<br>更 |                                                             |             |         |        |        |                    |
| ■ 使用者密碼變更            | <br>標有*的欄位為必要資料,請                                           | <br>正確填寫。   |         |        |        |                    |
| ■ SSL轉帳密碼變更          |                                                             |             |         |        |        |                    |
| ■ 申請功能               | * 舊密碼                                                       |             |         |        |        |                    |
| ■ 憑證管理               | * 新密碼                                                       |             |         |        |        |                    |
| ≝ OTP管理              | * 確認新密碼                                                     |             |         |        |        |                    |
| ■ 行動裝置認證管理           |                                                             |             |         |        |        |                    |
|                      | ① 說明:                                                       |             | 確定 清除   | _      |        |                    |
|                      | 1. 長度限8-12位英數字混合,至少包含2位英文字,且區分大小寫。                          |             |         |        |        |                    |
|                      | 2. 不可設定與統一編號 / 身份證字號、使用者代號、SSL密碼相同。                         |             |         |        |        |                    |
|                      | 3. 不可使用相同的英數字、連續英文字或連號數字。                                   |             |         |        |        |                    |
|                      | ▲ 総百応研末可即前                                                  | · 宓 研 相 同 。 |         |        |        |                    |

三、SSL 轉帳密碼變更

「設定及申請憑證」→「代號/密碼變更設定」→「SSL 轉帳密碼變 更」

※首次辦理 SSL 轉帳,用戶利用該功能變更密碼,請依據「網路銀行 SSL 轉帳密碼單」輸入舊密碼,新密碼由用戶自行設定輸入。

※請注意新密碼規則需符合說明之規定。

|                                                          | [ 個人網路銀行                                                                                         |                                                         | 進率有版                      | <ul> <li>利率有版</li> <li>親愛的客戶</li> </ul> | 服務總寬 <u>※贈中文</u> ●<br>  本次登入時間:2018/11/15 14:<br>系統將於 598 月 |
|----------------------------------------------------------|--------------------------------------------------------------------------------------------------|---------------------------------------------------------|---------------------------|-----------------------------------------|-------------------------------------------------------------|
| 首頁 交易/帳戶查詢 轉帳/醬                                          | 数費税 外幣匯兌 進出                                                                                      | 口查詢 信用卡/金融卡服務                                           | 融資服務 投資                   | 理財 設定                                   | 及申請/憑證 線上櫃檯                                                 |
| ■ 個人資料設定                                                 | 股定及申請/憑證 > 代號/密碼醬                                                                                | 更設定 > SSL轉帳密碼變更                                         |                           |                                         | 字體大小: 正常   カ                                                |
| <ul> <li>□ 代號/密碼變更設定</li> <li>■ 使用者代號/網路連線代號變</li> </ul> | 🕽 SSL轉帳密碼變更 통                                                                                    | 加入自訂常用                                                  | 8                         | 快速連結                                    | ●自訂常用 常用功能                                                  |
| 更<br>■ 使用者密碼變更                                           | <br>標有*的欄位為必要資料                                                                                  | ,請正確填寫。                                                 |                           |                                         |                                                             |
| ■ SSL轉帳密碼變更                                              | * 舊SSL轉帳密碼                                                                                       |                                                         |                           |                                         |                                                             |
| ■ 申請功能                                                   | * 新SSL轉帳密碼                                                                                       |                                                         |                           |                                         |                                                             |
| <ul> <li>■ 憑證管理</li> <li>■ OTP管理</li> </ul>              | * 確認新SSL轉帳密碼                                                                                     |                                                         |                           |                                         |                                                             |
| ■ 行動装置認證管理                                               | ①說明:                                                                                             |                                                         | 確定 清除                     |                                         |                                                             |
|                                                          | <ol> <li>1. 長度限8-16位失要</li> <li>2. 不可使用相同的势</li> <li>3. 不可與身分證字號</li> <li>4. 藥車座班不可留意</li> </ol> | 限合,全少包含2位英文字,<br>動字、連續英文字或連號數=<br>8 / 統一編號、使用者代號及(<br>1 | 且區分大小寫。<br>字。<br>吏用者密碼相同。 |                                         |                                                             |

四、常用收款人管理

「設定及申請憑證」→「個人化設定」→「收款人管理」→「常用收款」→「查詢」

|                 | 〒 個人網路銀行                        | 匯率看版   利率看版   服務總覽 繁體中文 ● 282<br>▲ 親愛的客戶本次登入時間:2018/11/15 14:20:<br>多な地合う24 502 |  |  |  |  |
|-----------------|---------------------------------|---------------------------------------------------------------------------------|--|--|--|--|
| 首頁 交易/帳戶查詢 轉帳/約 | <b>激費稅 外幣匯兌 進出口查詢 信用卡/金融卡服務</b> | 融資服務 投育理財 設定及申請/憑證 線上櫃檯                                                         |  |  |  |  |
| ヨ 個人資料設定        | 設定及申請/憑證 > 個人資料設定 > 收款人管理       | 字體大小:正常   放大                                                                    |  |  |  |  |
| ■ 用戶資料變更        | 오 收款人管理 🞼加入自訂常用                 |                                                                                 |  |  |  |  |
| ■ 匯率到價通知        | 1                               |                                                                                 |  |  |  |  |
| ■ 收款人管理         | 標有 * 的欄位為必要資料,請正確選填。            |                                                                                 |  |  |  |  |
| ■ 帳戶簡稱及排序設定     |                                 |                                                                                 |  |  |  |  |
| ■ 常用功能設定        | * 資料類型 • 常用收款 · 約定收款            |                                                                                 |  |  |  |  |
| ■ 代號/密碼變更設定     |                                 | · 查询                                                                            |  |  |  |  |
| ≝ 申請功能          |                                 |                                                                                 |  |  |  |  |
| ■ 憑證管理          |                                 |                                                                                 |  |  |  |  |
| ■ OTP管理         |                                 |                                                                                 |  |  |  |  |
| ▋ 行動裝置認證管理      |                                 |                                                                                 |  |  |  |  |
|                 |                                 |                                                                                 |  |  |  |  |

# (一)新增一筆:點選「新增一筆」

| ❶ 收款    | 次人管理 📴 加入自                                         | 訂常用         |      | ▶ 自訂常用 常月      | 用功能 🛛 🖌        |       |  |  |  |
|---------|----------------------------------------------------|-------------|------|----------------|----------------|-------|--|--|--|
| <br>▲ # | <ul> <li>ろ新増一筆</li> <li>: 線上編輯常用收款人並新增。</li> </ul> |             |      |                |                |       |  |  |  |
| 常用      | 收款人管理                                              |             |      |                |                |       |  |  |  |
|         |                                                    |             | 每    | 頁 25 ✔ 筆 К < 4 | 第1/1頁 > > > 移至 | 1 前往  |  |  |  |
| 序號      | 銀行代碼                                               | 帳號          | 轉入統編 | 戶名             | 好記名稱           | 功能    |  |  |  |
| 1       | 004 臺銀                                             | 03. 7281    |      |                |                | 修改 刪除 |  |  |  |
| 2       | 004 臺銀                                             | 81 8        |      |                |                | 修改刪除  |  |  |  |
| 3       | 006 合庫商銀                                           | 00000. 3626 |      |                |                | 修改 刪除 |  |  |  |
| 4       | 006 合庫商銀                                           | 00005 7017  |      |                |                | 修改 刪除 |  |  |  |

(二)頁面有\*欄位為必填,輸入完畢按下「新增」,即可新增常用帳

號

| 🔍 收款人管理 📑 加入自 | 3訂常用          ····························· |  |  |  |  |  |  |  |  |  |  |
|---------------|---------------------------------------------|--|--|--|--|--|--|--|--|--|--|
| _1            |                                             |  |  |  |  |  |  |  |  |  |  |
| 標有*的欄位為必要資料   | 票有*的欄位為必要資料,請正確填寫。                          |  |  |  |  |  |  |  |  |  |  |
| 常用收款人管理       |                                             |  |  |  |  |  |  |  |  |  |  |
| * 轉入銀行代碼      | 請選擇已約定轉入銀行代碼 🗸                              |  |  |  |  |  |  |  |  |  |  |
| * 轉入帳號        |                                             |  |  |  |  |  |  |  |  |  |  |
| 轉入統編或身份證號     |                                             |  |  |  |  |  |  |  |  |  |  |
| 轉入戶名          |                                             |  |  |  |  |  |  |  |  |  |  |
| 好記名稱          |                                             |  |  |  |  |  |  |  |  |  |  |
| * 通知方式        | ● 不通知 ○ 電子信箱通知                              |  |  |  |  |  |  |  |  |  |  |
|               | ーーーーーーーーーーーーーーーーーーーーーーーーーーーーーーーーーーーー        |  |  |  |  |  |  |  |  |  |  |

(三)交易完成

| <ul> <li>□ 個人化設定</li> <li>■ 網路連線代號變更</li> <li>■ 網路連線密碼變更</li> </ul>  | 申請及設定 > 個人佔設定 > 常用收款人管理<br>● 常用收款人管理 [16/min人自訂常用] |   |
|----------------------------------------------------------------------|----------------------------------------------------|---|
| <ul> <li>SSL轉帳密碼變更</li> <li>用戶資料變更</li> <li>常用收款人管理</li> </ul>       | 交易结果如下•<br>交易資訊 ✓ 交易成功!!                           |   |
| <ul> <li>■ 約定收款人管理</li> <li>■ 帳戶簡稱及排序設定</li> <li>■ 常田小等語室</li> </ul> | 新增一回功能首頁                                           | E |
| <ul> <li>■ お用切組設定</li> <li>■ 自訂通知設定</li> <li>■ 申請功能</li> </ul>       |                                                    |   |
| <ul> <li>▲ 憑證服務</li> <li>■ 憑證管理</li> </ul>                           |                                                    |   |

# (四)利用「收款人管理」選擇「常用收款」點選「查詢」

|               | <u>銀 5</u> ↑ 個人網路銀行         | 運率看版   利率看版   服務總覽 繁體中文 ● 232<br>▲ 親愛的客戶本次登入時間:2018/11/15 14:20:3<br>条体地的 cot 動発 |  |  |  |  |
|---------------|-----------------------------|----------------------------------------------------------------------------------|--|--|--|--|
| 首頁 交易/帳戶查詢    | 轉帳/繳費稅 外幣匯兌 進出口查詢 信用卡/金融卡服務 | 融音服務 投資理財 設定及申請/憑證 線上櫃檯                                                          |  |  |  |  |
| 国<br>国 個人資料設定 | 設定及申請/憑證 > 個人資料設定 > 收款人管理   | 字體大小: 正常  放大                                                                     |  |  |  |  |
| ■ 用戶資料變更      | ● 收款人管理 🕞 加入自訂常用            |                                                                                  |  |  |  |  |
| ■ 匯率到價通知      |                             |                                                                                  |  |  |  |  |
| ■ 收款人管理       | 標有*的欄位為必要資料,請正確選填。          |                                                                                  |  |  |  |  |
| ■ 帳戶簡稱及排序設定   |                             |                                                                                  |  |  |  |  |
| ■ 常用功能設定      | * 資料類型  常用收款 〇 約定收款         |                                                                                  |  |  |  |  |
| ■ 代號/密碼變更設定   |                             | 李韵                                                                               |  |  |  |  |
| 🔳 申請功能        |                             |                                                                                  |  |  |  |  |
| ■ 憑證管理        |                             |                                                                                  |  |  |  |  |
| ■ OTP管理       |                             |                                                                                  |  |  |  |  |
| ▋ 行動裝置認證管理    |                             |                                                                                  |  |  |  |  |
|               |                             |                                                                                  |  |  |  |  |

|    |          |                  |            |                  | ~~          |  |       |
|----|----------|------------------|------------|------------------|-------------|--|-------|
| 10 | 006 合庫商銀 | 0009998717876541 |            | abcdefg          | 不通知         |  | 修改 刪除 |
| 11 | 006 合庫商銀 | 0009998766222441 |            | 測試—              | 不通知         |  | 修改 删除 |
| 12 | 006 合庫商銀 | 8888888          |            | 測試需要             | 个<br>通<br>知 |  | 修改 刪除 |
| 13 | 006 合庫商銀 | 9997227270150    |            | 小曾曾              | 不通知         |  | 修改 刪除 |
| 14 | 006 合庫商銀 | 0560227123456    | 037**904   | test<br>ttttr888 | 不通知         |  | 修改 刪除 |
| 15 | 006 合庫商銀 | 0009997899333338 | F12****529 | 葉小二<br>我要打十個4    | 不通知         |  | 修改 刪除 |

(五)可查到新增之帳戶資料,並於台幣轉帳時,「常用帳號」下拉可

做挑選

| (1 資料查詢)  | 2 資料確認                                    | 006 0009998717876541 abcdefg<br>006 000999789933338 我要打十個4<br>006 1234567900123456 rff         |       |                    |
|-----------|-------------------------------------------|------------------------------------------------------------------------------------------------|-------|--------------------|
| 付款資料      |                                           | 006 0560227123456 ttttr888                                                                     |       |                    |
| * 付款日期    | <ul> <li>2015/11</li> <li>通期研究</li> </ul> | 006 0000290717085831 宙昱企業有限公司<br>006 0001726717329761 比奇堡工程有限公司<br>006 0001405972022205 代約営田旭朝 |       |                    |
|           |                                           | 006 88888888 測試需要                                                                              |       |                    |
| *戶名       | F12****529                                | 006 000999887 1512357 葉小二<br>006 9997227270150 小管曾                                             |       |                    |
| * 付款帳號    | 9997705073<br>帳號                          | 006 0009997765409214 人家的了111<br>006 00099977059412 popzzqqq                                    | 1卡進1  | 亍轉帳,其付款帳號須為此晶片金融卡之 |
| * 付款金額    |                                           | 006 0009998766222441 測試一<br>007 42310033755                                                    |       |                    |
| 付款方存摺備註   | (18位英數字:                                  | 007 71310021988 源鑫國際事業有限公司<br>007 76867667656554 ちーロ味                                          |       |                    |
| 收款方存摺備註   | (18位英數字:                                  | 008 0000100200220118 555<br>008 118100068185 金車股份有限公司                                          |       |                    |
| 付款說明      |                                           | 008 100200220118 華南銀行<br>008 00100100000021 來人啊                                                |       |                    |
| 收款資料存入常用收 | 文款人                                       | 009 40590110957200 億雙企業有限公司<br>009 53760120039300 泰禾美實業股份有限公司                                  |       |                    |
|           | ◎ 約定帳號                                    | 009 93320100129000 堡臻實業有限公司<br>009 93320100759600 中彰流通有限公司                                     | , = 🗸 | 2 搜尋               |
| * 收款銀行/帳號 | ◉ 常用帳號                                    | =====================================                                                          | - 🖸 İ | 要尋                 |
|           | ◎ 自訂輸入                                    | 銀行代碼 📃 搜尋 - 帳號:                                                                                |       |                    |

#### 臺幣轉帳

「轉帳/繳費稅」→「新臺幣轉帳」

|                                                                       | [ 個人網路銀             | 行                                                                                                    | 匯率看版   利率看版   服務總覽   繁體中文   0 発出                                                               |  |  |  |  |
|-----------------------------------------------------------------------|---------------------|----------------------------------------------------------------------------------------------------|------------------------------------------------------------------------------------------------|--|--|--|--|
| 首頁 交易/帳戶查詢 轉帳/約                                                       | <u>軟費稅</u> 外幣匯兌     | 進出口查詢 信用卡/金融卡服務                                                                                                    | 融資服務 投資理財 設定及申請/憑證 線上櫃檯                                                                        |  |  |  |  |
| <ul> <li>新臺幣轉帳</li> <li>定期存款</li> <li>繳稅/繳费</li> <li>繳納/申費</li> </ul> | 新臺幣服務               | φ                                                                                                    |                                                                                                |  |  |  |  |
| ┛ 委託代繳申請/註銷                                                           | 本區提供您「 新臺幣          | 修服務 」 的各項服務                                                                                                    |                                                                                                |  |  |  |  |
| ■ 信用卡帳單繳款                                                             | 新臺幣轉帳               | ▶ 1. 本行提供SSL/FXML憑證二種                                                                                                    | 三種轉帳機制。                                                                                        |  |  |  |  |
| 查詢/激銷全國繳費約定授權<br>資料                                                   | 定期存款                | <ol> <li>方便理財或國內外資金移轉支付</li> <li>1. 新臺幣定存自動轉期申請、註銷、自動轉息帳戶異動及綜定存續存方式變更。</li> <li>方便資金靈活運用可將新臺幣綜合存款轉定期存款或綜定存中途解約。</li> </ol> |                                                                                                |  |  |  |  |
|                                                                       | 繳稅/繳費               | <ul> <li>1.提供繳納台灣自來水費、臺去費、進/出口關稅、保險費、</li> </ul>                                                                           | <ol> <li>提供繳納台灣自來水費、臺北自來水費、電費、勞保費、健保費、勞工退休金、中華電信<br/>費、進/出口關稅、保險費、醫療費、其他各類繳費、信用卡等服務</li> </ol> |  |  |  |  |
|                                                                       | 繳納停車費               | <ul> <li>1. 線上申請/註銷代繳停車費</li> <li>2. 代繳縣市:台北市、新北市</li> </ul>                                                               | 、桃園市、新竹市、台中市、台南市、高雄市                                                                           |  |  |  |  |
|                                                                       | 委託代繳申請註銷            | <ul> <li>1. 線上申請/註銷/查詢各類委託</li> <li>2. 項目包含台灣省/台北市自來</li> </ul>                                                            | 任代繳<br>水費、台電電費、中華電信費、瓦斯費                                                                       |  |  |  |  |
|                                                                       | 查詢/撤銷全國繳費<br>約定授權資料 | <ul> <li>1. 查詢/撤銷全國繳費約定授權</li> </ul>                                                                                       | 資料                                                                                             |  |  |  |  |

台幣轉帳交易主要區分兩部分,付款資料及收款資料,單筆及多筆轉 帳

一、付款資料:

- 付款日期:系統預設當天日期,若要預約交易可選擇欲付款日期
   (預約時間長達一年);週期轉帳可設定每個月固定某天扣帳,其 間亦為一年期。
- 存摺備註:分為付款方存摺備註及收款方存摺備註,付款方備註
   為用戶存摺顯示之摘要,收款方備註為收款人存摺顯示之摘要(限 自行轉帳使用)

| 付款資料    |                                                                                       |          |          |
|---------|---------------------------------------------------------------------------------------|----------|----------|
| * 付款日期  | <ul> <li>② 2015/11/08</li> <li>□(付款日期在今天之後即為預約轉帳)</li> <li>◎ 週期預約每月1 ▼日,期間</li> </ul> | 1        |          |
| *戶名     | F12****529 店小二00 ▼                                                                    |          |          |
| * 付款帳號  | 9997705073012 test Name 🗨 (可用餘額340,501,578) 若選用晶片金融卡進行轉<br>帳號                         | 帳,其付款帳號須 | 為此晶片金融卡之 |
| * 付款金額  |                                                                                       |          |          |
| 付款方存摺備註 | (18位英數字或6個中文字)                                                                        |          |          |
| 收款方存摺備註 | (18位英數字或6個中文字,且限自行轉帳)                                                                 |          |          |
| 付款說明    |                                                                                       |          |          |

二、收款資料

 1. 收款人資料可利用約定轉帳挑選、常用帳號挑選,或自行輸入銀行 代號及帳號(須開放非約定轉帳,搭配憑證載具或開放 OTP 使用)

| 收款資料存入常用  | 及款人<br>取用收款人群組資料,請按此按鈕 取用                                                                                                    |
|-----------|----------------------------------------------------------------------------------------------------|
| * 收款銀行/帳號 | <ul> <li>◎ 約定帳號</li> <li>□ ====== 請選擇</li> <li>======= 請選擇</li> <li>================= ▼</li> <li>2 提尋</li> <li>○ 自訂輸入</li> <li>銀行代碼</li> <li>2 提尋 - 帳號</li> </ul> |
| * 通知方式    | <ul> <li>● 不通知 ◎ 通知</li> <li>■ 電子信箱通知</li> <li>■ 傳真通知 ◎ 預約及扣帳成功 (手續費5元) ◎ 扣帳成功 (手續費3元)</li> </ul>                                                                 |
| 戶名檢核      | <ul> <li>□ 檢核「收款方戶名及收款方統編」服務</li> <li>勾 選:本交易將各檢核收款方戶名或收款方統編/身分證字號</li> <li>不勾選:本交易將只檢核收款帳號</li> <li>若您的收款方未參加此收款機制,則無法提供上述服務。</li> </ul>                         |

 2. 通知方式:可選擇「不通知」及「通知」,通知則有電子信箱通知(需 於欄位輸入email,若有多筆請用;隔開)及傳真通知(有手續費產生, 選擇「預約及扣帳成功」會發送兩次傳真,收費新台幣5元;選擇「扣 帳成功」會發送一次傳真,收費新台幣3元)

| 收款資料存入常用收 | 2款人 取用收款人群組資料,請按此按鈕 取用                                                                                                    |
|-----------|----------------------------------------------------------------------------------------------------|
| * 收款銀行/帳號 | <ul> <li>◎ 約定帳號 請選擇 請選擇 請選擇</li></ul>                                                                                                    |
| * 通知方式    | <ul> <li>◎ 不通知 <ul> <li>◎ 通知</li> <li>■ 電子信箱通知</li> <li>□ 傳真通知 <ul> <li>◎ 預約及扣帳成功 (手續費5元) <ul> <li>◎ 扣帳成功 (手續費3元)</li> <li>(區碼)-</li> </ul> </li> </ul></li></ul></li></ul>                                                                                                    |
| 戶名檢核      | <ul> <li>□ 檢核「收款方戶名及收款方統編」服務</li> <li>□ 檢核「收款方戶名及收款方統編」服務</li> <li>□ 本交易將只假移收款帳號</li> <li>市勾選:本交易將只假移收款帳號</li> <li>市勾選:本交易將只做移收款帳號</li> <li>市勾選:本交易將只做移收款帳號</li> <li>市勾選:本交易將只做移收款帳號</li> <li>市 有選</li> <li>市 有</li> <li>市 有</li> <li>市</li></ul> |
|           | <b>單筆執行</b> 多筆新增 取消重填                                                                                                    |

3. 户名檢核:檢核「收款方戶名及收款方統編」服務

| 收款資料 存入常用 | 收款人 取用收款人群組資料,請按此按鈕 取用                                                                                                    |
|-----------|----------------------------------------------------------------------------------------------------|
| * 收款銀行/帳號 | <ul> <li>◎ 約定帳號</li> <li>===== 請選擇</li> <li>====== 請選擇</li> <li>====== 請選擇</li> <li>====== </li> <li>2</li> <li>2</li> <li>2</li> <li>2</li> <li>3</li> <li>2</li> <li>3</li> <li>4</li> <li>5</li> <li>2</li> <li>3</li> <li>4</li> <li>5</li> <li>5</li> <li>4</li> <li>5</li> <li>5</li> <li>5</li> <li>5</li> <li>5</li> <li>5</li> <li>5</li> <li>5</li> <li>5</li> <li>5</li> <li>5</li> <li>5</li> <li>5</li> <li>5</li> <li>5</li> <li>6</li> <li>6</li> <li>6</li> <li>5</li> <li>5</li> <li>5</li> <li>5</li> <li>5</li> <li>5</li> <li>5</li> <li>5</li> <li>5</li> <li>5</li> <li>5</li> <li>5</li> <li>5</li> <li>5</li> <li>5</li> <li>5</li> <li>5</li> <li>5</li> <li>5</li> <li>5</li> <li>5</li> <li>5</li> <li>5</li> <li>5</li> <li>5</li> <li>6</li> <li>5</li> <li>5</li> <li< th=""></li<></ul> |
| * 通知方式    | <ul> <li>● 不通知 ● 通知</li> <li>● 電子信箱通知</li> <li>● 傅真通知 ● 預約及扣帳成功 (手續費5元) ● 扣帳成功 (手續費3元)</li> </ul>                                                                                                    |
| 戶名檢核      | 一 檢核「收款方戶名及收款方統編」服務 每 選:本交易將多檢核收款方戶名或收款方統編/身分證字號<br>不勾選:本交易將只檢核收款帳號 若您的收款方未參加此收款機制,則無法提供上述服務。                                                                                                    |
|           | · 單筆執行 · 多筆新增 · 取消重填                                                                                                    |

不勾選:本交易將只檢核收款帳號

| 收款資料 存入常用 | 收款人 取用收款人群組資料,請按此按鈕 取用                                                                                                 |
|-----------|----------------------------------------------------------------------------------------------------|
| * 收款銀行/帳號 | <ul> <li>○ 約定帳號 ===== 請選擇 ==== ▼</li> <li>■ 常用帳號 006 8888888 測試需要</li> <li>● 自訂輸入 銀行代碼</li> <li>● 2 搜尋 - 帳號</li> </ul> |
| * 通知方式    | <ul> <li>● 不通知 ◎ 通知</li> <li>■ 電子信箱通知</li> <li>■ 傳真通知 ◎ 預約及扣帳成功 (手續費5元) ◎ 扣帳成功 (手續費3元)</li> </ul>                      |
| 戶名檢核      | □ 檢核「收款方戶名及收款方統編」服務<br>□ 檢核「收款方戶名及收款方統編」服務<br>若您的收款方未參加此收款機制,則無法提供上述服務。                                                |
|           | 「里筆執行」<br>多筆新増<br>取消重填                                                                                                 |

勾選:將需多輸入收款方戶名或收款方統編欄位,交易將另檢核

| 收款資料 存入常用4 | 收款人 取用收款人群組資料,請按此按鈕 取用                                                                                                    |
|------------|----------------------------------------------------------------------------------------------------|
| * 收款銀行/帳號  | <ul> <li>○ 約定帳號 ===== 請選擇 ==== ↓</li> <li>====== 請選擇 ===== ↓</li> <li>第用帳號 006 8888888 測試需要</li> <li>回 搜尋</li> <li>○ 自訂輸入 銀行代碼</li> <li>□ 搜尋 - 帳號:</li> </ul> |
| * 通知方式     | <ul> <li>● 不通知 ◎ 通知</li> <li>■ 電子信箱通知</li> <li>■ 傅真通知 ● 預約及扣帳成功 (手續費5元) ● 扣帳成功 (手續費3元)</li> </ul>                                                             |
| 戶名檢核       | <ul> <li>☑ 檢核「收款方戶名及收款方統編」服務</li> <li>□ 一一一一一一一一一一一一一一一一一一一一一一一一一一一一一一一一一一一一</li></ul>                                                                        |
| 收款方戶名      | 合作金庫銀行                                                                                                    |
| 收款方統編      | 88888888 (收款方戶名有難字或過長或為英文時請輸入統一編號,以確保轉帳成功)                                                                                                    |
|            | <b>單筆執行</b> 多筆新増 取消重填                                                                                                    |

收款方户名或收款方統編/身分證字號

三、單筆執行及多筆新增

1. 單筆執行:若僅單筆交易,按下「單筆執行」

| https://cobank.tcb-test.com.tw/TCB.TWNB.IDV.WEB/ | ◎ 憑證錯誤                                                                                                    |
|--------------------------------------------------|----------------------------------------------------------------------------------------------------|
| ■ 委託代激甲請/註約                                      |                                                                                                    |
| 1 資料查詢 1                                         | 2 資料確認 3 結果頁                                                                                                  |
| 付款資料                                             |                                                                                                    |
| * 付款日期                                           | <ul> <li>◎ 2015/11/08</li> <li>◎ 週期預約每月1 ▼日 + 期間</li> </ul>                                                   |
| * 戶名                                             | 〒12****529 唐小二00 ▼                                                                                            |
| * 付款帳號                                           | 9997705073012 test Name 💌 (可用餘額340,501,578) 若編用晶片金融卡進行鹤帳,其付款帳號須為此晶片金融卡之<br>帳號                                 |
| * 付款金額                                           | 100                                                                                                    |
| 付款方存摺備註                                          | (18位英數字或6個中文字)                                                                                                |
| 收款方存摺備註                                          | (18位英數字或6個中文字,且限自行轉帳)                                                                                         |
| 付款説明                                             |                                                                                                    |
| 收款資料存入常用                                         | 收款人 取用收款人群組資料,請按此按鈕 取用                                                                                        |
| " 收款股行/限制                                        | <ul> <li>○ 約定帳號</li> <li></li></ul>                                                                           |
| * 通知方式                                           | <ul> <li>● 不通知 ● 通知</li> <li>■ 電子信箱通知</li> <li>■ 得真通知 ● 預約及扣帳成功 (手續費5元) ● 扣帳成功 (手續費3元)</li> </ul>             |
| 戶名檢核                                             | □ 檢核「收款方戶名及收款方紙編」服務<br>每 違:本交易修合核核收款方戶名或收款方紙編/每分證字號<br>不勾選:本交易修只做核收款得號<br>若您的收款方未參加此收款機制,則無法提供上述服務,<br>查問參加機構 |
|                                                  | 「單筆執行」 ⑤筆新増】 取消重填                                                                                             |
| , · ·                                            | 😜 網際網路   受保護模式: 啟動 🛛 🍕 🔍 100% 🔻                                                                               |

選擇「安控機制」,並輸入其密碼,點選「確認執行」,即可交易完成, 頁面會呈現交易結果,並可列印資料。

| 請確認  | 下列交易資訊           | (:     |                                   |          |                       |     |                |    |           |             |    |            |          |
|------|------------------|--------|-----------------------------------|----------|-----------------------|-----|----------------|----|-----------|-------------|----|------------|----------|
| (1 编 | aga 2            | 資料     | <b>進認 3</b> 結:                    | 果頁       |                       |     |                |    |           |             |    |            |          |
|      | 編輯頁總筆數           | 1      |                                   |          | 編輯頁總金額                | 100 | )              |    |           |             |    |            |          |
| 7    | 本次 <b>執行總筆數</b>  | 1      |                                   |          | 本次執行總金額               | 100 | )              |    | 本次手       | 濟費(試算)      | 0  |            |          |
|      |                  |        |                                   |          | 毎頁                    | 25  | ▼ 筆 K <        | 第1 | 1/1頁      | > >I        | 移至 | 1          | 前往       |
| 序號   | 付款日期<br>付款金額     | ]<br>[ | 戶名<br>付款帳號                        |          | 收款銀行<br>收款帳號          |     | 收款方統編<br>收款方戶名 |    | 通知<br>手續發 | □方式<br>費負擔別 | _  | 付款方<br>收款方 | 存摺<br>存摺 |
| 1    | 2015/11/0<br>100 | 8      | F12****529店/<br>00<br>99977050730 | 小二<br>12 | 006 合庫商銀<br>888888888 |     |                |    | 不<br>付款   | 通知<br>方負擔   |    |            |          |
|      |                  |        |                                   |          | 每頁                    | 25  | ◆ 筆 K <        | 第1 | /1頁       | > >I        | 移至 | 1          | 前往       |
|      | *安控機制 。          | SCIZ   | ê <b>▼</b>                        |          | * SSL密碼               | ••• | ••••           |    |           |             |    |            |          |
|      |                  |        |                                   |          | 回上頁 暫存                | Ŧ   | 確認執行           |    |           |             |    |            |          |

| 2<br>(2) | 2. 易結果如下:<br>編輯資料 2 資料 | ¥確認 3 結果頁    | •                                                                                                    | <    | ▲ 友善列印 |
|----------|------------------------|--------------|----------------------------------------------------------------------------------------------------|------|--------|
|          |                        | 本次執行總共1筆,交!  | 易結果請至轉帳交易狀態查詢。進行查詢。<br>交易明細                                                                             |      |        |
|          |                        | 批號           | 作業內容                                                                                                    | 交易結果 |        |
|          | 交易資訊                   | 151108077995 | 付款日期:2015/11/08<br>付款帳號:9997705073012<br>收款帳號:9996899410000<br>打款金額:100<br>手續費:0<br>傳真手讀費:0<br>實扣金額:100 | 交易成功 |        |
|          | `                      |              | 回功能首頁  回待辦事項                                                                                            |      |        |

2. 多筆新增: 若有多筆交易, 按下「多筆新增」

| ⊘ 合作金庫-個人網路銀行 - Windows Internet Explorer        |                                                                                                    | ×      |
|--------------------------------------------------|----------------------------------------------------------------------------------------------------|--------|
| https://cobank.tcb-test.com.tw/TCB.TWNB.IDV.WEB, | ♥ 憑證                                                                                                    | 錯誤     |
|                                                  | 2 資料確認 3 結果頁                                                                                                    | *      |
| 付款資料                                             |                                                                                                    |        |
| * 付款日                                            | <ul> <li>⑧ 2015/11/08 ①(付款日期在今天之後即為預約轉帳)</li> <li>◎ 週期預約每月1 ▼日,期間 □ 至 □</li> </ul>                                                        |        |
| * 戶 :                                            | š F12****529店小二00 ▼                                                                                                    |        |
| * 付款帳                                            |                                                                                                    |        |
| * 付款金                                            | 篇 100                                                                                                    |        |
| 付款方存摺備                                           | t (18位英數字或6個中文字)                                                                                                    |        |
| 收款方存摺備                                           | ± (18位英數字或6個中文字, 且限自行轉帳)                                                                                                    | =      |
| 付款能                                              | B                                                                                                    | -      |
| 收款資料存入常用                                         | 以較人 取用收款人群組資料,請按此按鈕 取用                                                                                                    |        |
| - 收款銀行//喂                                        | <ul> <li>● 約定帳號</li> <li>0069996 9996分行</li> <li>▼ 9996899410000 王*○</li> <li>▼ 2 提尋</li> <li>● 自訂輸入 銀行代碼</li> <li>● 2 提尋 - 帳號</li> </ul> |        |
| * 通知方:                                           | <ul> <li>● 不通知 ● 通知</li> <li>■ 電子信箱通知</li> <li>■ 傳真通知 ● 預約及扣機成功 (手編要5元) ● 扣帳成功 (手編要3元)</li> <li>(舊碼)-</li> </ul>                          |        |
| 戶名檢                                              | ★ ■ 檢核「收款方戶名及收款方紙編」服務<br>「 做 微 「 收款方戶名及收款方紙編」服務<br>「 不 如 遛 : 本交易將只檢核收款時號<br>若您的收款方未參加此收款機制,則無法提供上述服務,<br>查詞參加機構                           |        |
|                                                  | ■筆執行   多筆新墳   取消重填                                                                                                    | +      |
|                                                  | 😜 網際網路   受保護模式: 啟動 🛛 🖓 👻 🔍 100%                                                                                                    | •      |
| 📀 🥖 📜 🖳 🖉                                        | ⑦ A L L @ デ ~ R 口 (* ********************************                                                                                     | 6<br>8 |

| 反易      | 總計手 | 續費試算              |                   |                                     |                |                      |                |         |
|---------|-----|-------------------|-------------------|-------------------------------------|----------------|----------------------|----------------|---------|
|         |     | 總筆                | 數 1               |                                     |                | 總計                   | 金額 100         |         |
|         |     | 付款方手續             | 費 0               |                                     |                | 收款方手編                | <b>責</b> 費 0   |         |
| 明細      | 資料  |                   |                   |                                     |                |                      |                |         |
|         |     |                   |                   |                                     | 每頁 25 💌        | ]筆  < < <sup>第</sup> | 1/1頁 > >I      | 移至 1 前往 |
| 全選<br>■ | 序號  | 付款日期<br>付款金額      | <u>戶名</u><br>付款帳號 | <br>收款帳號                            | 收款方統編<br>收款方戶名 | 通知方式<br>好記名稱         | 付款方存摺<br>收款方存摺 | 功能      |
|         | 1   | 2015/11/08<br>100 | F12****529        | 0069996 9996<br>分行<br>9996899410000 |                | 不通知<br>郭小城           |                | 刪除修改    |
|         |     |                   |                   |                                     | 每頁 25 💌        | 筆   < く <sup>第</sup> | 1/1頁 > >I      | 移至 1 前往 |

將於「明細資料」新增上筆編輯資料,可繼續編輯下一筆資料

待多筆交易編輯完成,於明細資料全部選取,系統總計總筆數及總金 額讓用戶確認,無誤按下「執行」

| 交易          | 總計 手 | 續費試算              | ~          |                                     |                |                    |                |      |    |
|-------------|------|-------------------|------------|-------------------------------------|----------------|--------------------|----------------|------|----|
|             |      | 總筆                | 數 2        |                                     |                | 總                  | 金額 300         |      |    |
| 付款方手續費 0    |      |                   |            |                                     |                | 收款方手;              | 遺費 0           |      |    |
| 明細調         | 資料   |                   |            |                                     |                |                    |                |      |    |
| ~           |      |                   |            |                                     | 每頁 25 💌        | 筆 К < <sup>第</sup> | 1/1頁 > >       | 移至 1 | 前往 |
| È選<br>■     | 序號   | 付款日期<br>付款金額      | 戶名<br>付款帳號 | 收款銀行<br>收款帳號                        | 收款方統編<br>收款方戶名 | 通知方式<br>好記名稱       | 付款方存摺<br>收款方存摺 | 功能   |    |
| <b>V</b>    | 1    | 2015/11/08<br>100 | F12****529 | 0069996 9996<br>分行<br>9996899410000 |                | 不通知<br>郭小城         |                | 刪除修改 |    |
| <b>V</b>    | 2    | 2015/11/08<br>200 | F12****529 | 0069997 9997<br>分行<br>9997227270150 |                | 不通知<br>小曾曾         |                | 刪除修改 |    |
| V           |      |                   |            |                                     | 每頁 25 💌        | 筆 K く 第            | 1/1頁 > >I      | 移至 1 | 前往 |
| 群組名稱:       |      |                   |            |                                     |                |                    |                |      |    |
| <b>()</b> # | AB • |                   |            | 刪除  暫存                              | 檔案匯出           | 执行                 |                |      |    |

選擇「安控機制」,並輸入其密碼,點選「確認執行」,即可交易完成,

頁面會呈現交易結果,並可列印資料。

| 20 HP     |                                                 |                                                             |                                                                                                    |                                     |                      |          |               |         |          |              |
|-----------|-------------------------------------------------|-------------------------------------------------------------|----------------------------------------------------------------------------------------------------|-------------------------------------|----------------------|----------|---------------|---------|----------|--------------|
| ∧<br>青確認  | 3下列交易資訊:                                        |                                                             |                                                                                                    |                                     |                      |          |               |         |          |              |
| 1 編朝      | 輯資料 🙎 資料                                        | 斗確認 3結                                                      | 果頁                                                                                                    |                                     |                      |          |               |         |          |              |
|           | 編輯頁總筆數 2                                        |                                                             | 編輯頁總金額                                                                                                    | i 300                               |                      |          |               |         |          |              |
| 4         | 本次執行總筆數 2                                       |                                                             | 本次執行總金額                                                                                                    | i 300                               |                      | 本        | 、次手續費(        | 試算) (   | D        |              |
|           |                                                 |                                                             | 每頁                                                                                                    | 25 🔻 筆                              | К                    | < 第1/    | 1頁 >          | >I 利    | 麵 1      | 前往           |
| 序號        | <ul> <li>付款日期</li> <li>付款金額</li> </ul>          | 戶名<br>付款帳號                                                  |                                                                                                    | <u> </u>                            | 大方統編<br>大方戶名         | i<br>i = | 通知方式<br>手續費負擔 | 式<br>魯別 | 付課<br>收課 | 款方存摺<br>款方存摺 |
| 1         | 2015/11/08<br>100                               | F12****529店/<br>00<br>99977050730                           | 小二<br>0069996 9996<br>99968994100                                                                                                    | 分行<br>00                            |                      |          | 不通知<br>付款方負打  | 腔       |          |              |
| 2         | 2015/11/08<br>200                               | F12****529店/<br>00<br>99977050730                           | 小二<br>0069997 9997<br>99972272701                                                                                                    | み行<br>50                            |                      |          | 不通知<br>付款方負打  | 辪       |          |              |
|           |                                                 | -                                                           | 每頁                                                                                                    | 25 👻 筆                              | К                    | く 第1/    | 1頁 >          | 기       | 9至 1     | 前往           |
| C         | *安控機制 SSL                                       | 2證 ▼                                                        | * SSL密碼                                                                                                    | •••••                               |                      |          |               |         |          |              |
| 編輯        | *安控機制<br>SSL<br>建資料<br>2 資料                     | 2違 ▼<br>₩確認 <b>3</b> 結約                                     | * SSL密碼<br>回上頁 暫                                                                                                    | ••••••••           存           確認執行 | 1                    |          |               |         |          | -] 友善列       |
| 编輯        | *安控機制<br>SSL<br>電資料<br>2 資料                     | 22證 ▼<br>評確認 33 結<br>本次執行總共2筆,                              | * SSL密碼<br>回上頁 暫<br>果頁<br>· 交易結果諸至轉帳交易                                                                                                    | 存<br>確認執行                           | 行查詢。                 |          |               |         |          | 山友善列         |
| 编輯        | *安控機制<br>SSLi                                   | 2證 ▼<br>評確認 3 结:<br>本次執行總共2筆,                               | * SSL密碼<br>回上頁 暫<br>文易結果諸至轉帳交易                                                                                                    | 存<br>確認執行                           | 行查詢。<br>5 <b>91細</b> |          |               | 夺且统     | ±₽       | 」 友善列        |
| 【<br>】 編載 | *安控機制<br>SSL<br>章<br>章<br>彩<br>之 章<br>*<br>交易資訊 | 22證<br>平確認<br>③ 結<br>本次執行總共2筆,<br><u>北號</u><br>151108077996 | * SSL密観           回上頁         暫           東頁         *           交易結果諸至轉帳交易         f           付款日期:2015/1<br>付款帳號:99977         f           收款帳號:99977         收款帳號:99968           扣款金額:100         手摘費:0           傳再手續費:0         傳和金額:100           - 「賣力金額:100         手續費:0 | 存<br>確認執行                           | 行查詢。<br><b>,明細</b>   | 交易成      | 成功            | 交易約     | 吉果       | 支養列          |

# 繳費稅

| 一、利用網銀繳納稅費,須搭面 | 記憑證載具或讀卡機 | 及本人自行金融卡 |
|----------------|-----------|----------|
| ま OTP。         |           |          |

二、點選「轉帳/繳費稅」→「繳稅/繳費」→繳稅

| Corea 中國 5<br>TRIWAN COOPERATIVE BA         | 匯率看版               | 利率看版 <br>親愛的客戶本           | 服務總覽 9<br>次登入時間: | 發體中文 ✔ 2015/11/09 00<br>系統將於 89 | ) 登出<br>8:58:44<br>8秒登出 |        |               |
|---------------------------------------------|--------------------|---------------------------|------------------|---------------------------------|-------------------------|--------|---------------|
| 首頁 交易/帳戶查詢 轉帳                               | / <b>蒙費税</b> 外幣匯兑  | 進出口查詢 信用卡/金融卡服務           | 融資服務             | 投資理財                            | 申請及設定                   | 線上櫃檯   | ор <u>ж</u> ш |
| ■ 臺幣轉帳                                      | 轉帳/繳費稅 > 繳稅/繳費 > 繳 | 税                         |                  |                                 |                         |        |               |
| ◙ 定期存款                                      | ○ 繳稅 局加入自訂常用       | 刊                         |                  | 🔗 快速連結                          | 昆自訂常                    | 用 常用功能 | 💙             |
| <b>····································</b> |                    | 1、請正確道寫。                  |                  |                                 |                         |        |               |
| ■ 徴税                                        |                    |                           |                  |                                 |                         |        |               |
| ■ 電費                                        | (1 資料編輯) (2 資料     | 1確認 3 結果頁                 |                  |                                 |                         |        |               |
| ■ 電信賞<br>                                   | 付款日期               | 2015/11/09                |                  |                                 |                         |        |               |
| ■ 穷/挺床育/穷巡<br>                              | *繳稅類別              | ===諸選擇====                |                  | ~                               |                         |        |               |
| <ul> <li>■ 内谷日不小耳</li> <li></li></ul>       | *戶 名               | A22****195                |                  |                                 |                         |        |               |
| ■ 呈相日本が日<br>■ 學難費                           | *付款帳號              | 0050765 26 🔽 (可用餘額:35,595 | )                |                                 |                         |        |               |
|                                             | 徽稅資料               |                           |                  |                                 |                         |        |               |
| ■ 社區管理費                                     | * 繳款類別             | ===諸選擇==== 🖌              |                  |                                 |                         |        |               |
| ■ 保験費                                       | *縣市別               | ====諸選擇==== 🖌             |                  |                                 |                         |        |               |
| ■ 醫療費                                       | * 機關鄉鎖             | ===請選擇==== 💌              |                  |                                 |                         |        |               |
| ■ 其他各類徵費                                    | *統一編號              |                           |                  |                                 |                         |        |               |
| ■ 信用卡費                                      | *應繳金額              |                           |                  |                                 |                         |        |               |
| ■ 撤納停車費                                     |                    |                           |                  |                                 |                         |        |               |

三、於「繳稅類別」下拉「核定類 09 地價稅」,選擇欲付款之帳號, 根據繳費單上資訊輸入銷帳編號、應繳金額、繳款截止日後, 點選「執行」

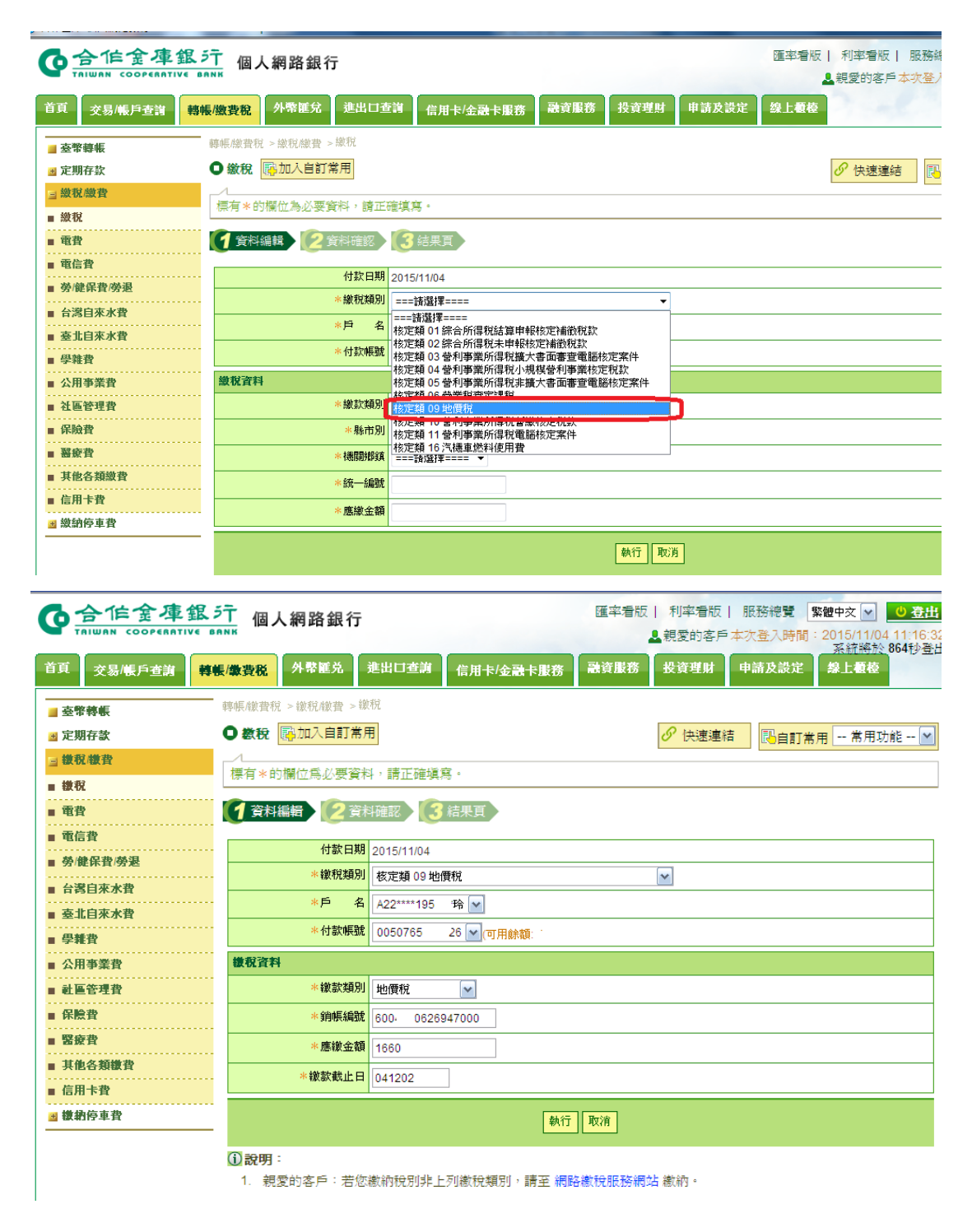

四、 下拉選擇轉帳「安控機制」,可選擇利用本行金融卡或憑證載 具或 OTP 機制,再輸入密碼,點選「確認放行」。

| 合作金庫-個人網路銀行 - Windows Internet Explorer 🔹 🗖                 |                                                |                             |         |                                                    |                       |                   |                    |        |
|-------------------------------------------------------------|------------------------------------------------|-----------------------------|---------|----------------------------------------------------|-----------------------|-------------------|--------------------|--------|
| <b>6</b> 合作金庫銀                                              | <u>ジー</u> 個人網路銀行                               |                             |         | 匯率看版丨                                              | 利率看版                  | 服務總覽              | 繁體中交 🔽             | の登出    |
| 首頁 交易/帳戶查謝 韓                                                | <mark>帳/徽費税</mark> 外幣匯兑                        | 進出口查詢 信用                    | 卡/金融卡服務 | ▲3<br>融資服務 1                                       | 投資理財                  | 申請及設定             | 系統將於<br>象上積檯       | 894秒登出 |
| <ul> <li>■ 臺幣轉帳</li> <li>型 定期存款</li> </ul>                  | 轉帳繳費稅 > 繳稅繳費 > <sup>約</sup> ● 繳稅 ● 繳稅 ● 腳和入自訂常 | <sup>数税</sup>               |         | 2                                                  | ₽ 快速連結                | 民自訂常              | ;用 常用J             | b能 💙   |
| <mark>⊒ 繳稅 櫢費</mark><br>■ 繳稅                                |                                                |                             |         |                                                    |                       |                   |                    |        |
| ■ 電費<br>■ 電信費                                               | 2 資料編輯 2 資                                     | 料確認 3 結果頁                   |         |                                                    |                       |                   | 4                  | 友善列印   |
| <ul> <li>● 勞/健保費/勞退</li> <li></li></ul>                     | 付款日期<br><                                      | 2015/11/04<br>核定類 09 地價稅    |         |                                                    |                       |                   |                    |        |
| <ul> <li>■ 臺北目來水費</li> <li>■ 學雜費</li> </ul>                 | 戶 名 付款帳號                                       | A22****195 *玲<br>0050765 26 |         |                                                    |                       |                   |                    |        |
| <ul> <li>■ 公用事業費</li> <li>■ 社區管理費</li> </ul>                | <ul> <li></li></ul>                            | 地價稅<br>600, 26947000        |         |                                                    |                       |                   |                    |        |
| ■ 保熙寶<br>■ 醫療費<br>                                          | 應繳金額                                           | 1,660<br>041202             |         |                                                    |                       |                   |                    |        |
| <ul> <li>■ 信用卡費</li> <li>■ 信用卡費</li> <li>■ 微納停車費</li> </ul> | *安控機制 懸證                                       | 2證                          | * 載具密碼  | <ul> <li>透證轉帳機制<br/>碼。</li> <li>(如未安裝過元</li> </ul> | 」,原NON-SET<br>亡件則系統會自 | 密碼取消,請<br>行登出,請至現 | 直接輸入憑證毒<br>買境檢核頁下載 |        |
|                                                             |                                                |                             | 確認執行    | 〕 取消                                               |                       |                   |                    |        |

| 首頁           | 交易/帳戶查謝   | 轉帳/徽費税         | 外幣匯兑       | 進出口查謝                    | 信用卡/金融卡服務  | 融資服務         | 投資理財      | 申請及設定             | 線上覆檯       |
|--------------|-----------|----------------|------------|--------------------------|------------|--------------|-----------|-------------------|------------|
| 臺幣:          | 蓉帳        | 轉帳繳費種          | 兌 > 繳稅/繳費: | →繳稅                      |            |              |           |                   |            |
| ≝ 定期         | 存款        | ●繳稅            | 局加入自訂      | 常用                       |            |              |           | 吉                 | ;用 常用功能 🚩  |
| ⊴ 徴税         | 櫢費        |                | 지하는 티 次한   |                          |            |              |           |                   |            |
| ■ 徴税         |           | <b>第四句</b> 臣司任 | 「列のあ資訊     | -                        |            |              |           |                   |            |
| ■ 電費         |           | 1 資料           | 編輯 🙎       | 資料確認 [                   | 結果頁        |              |           |                   |            |
| ■ 電信         | 費         |                |            |                          |            |              |           |                   | 📑 友善列印     |
| ■ 勞/健        | 保費/勞退     |                | 付款日        | 期 2015/11/04             |            |              |           |                   |            |
| ■ 台灣         | 自來水費      |                | 繳稅類        | 別 核定類 09 地               | <b>贾</b> 稅 |              |           |                   |            |
| ■ 臺北         | 自來水費      |                | Þ          | 名 A22****195             | 玲          |              |           |                   |            |
| ■ 學難         | 費         |                | 付款帳        | 號 0050765                | 26         |              |           |                   |            |
| ■ 公用         | 事業費       | <b>撤税資料</b>    | ¥          |                          |            |              |           |                   |            |
| ■ 社區         | 管理費       |                | 繳款類        | 別地價稅                     |            |              |           |                   |            |
| ■ 保険         | 費         |                | 銷帳編        | 號 60041000               | 00         |              |           |                   |            |
| ■ 醫療         | <br>費     |                | 應繳金        | 額 1,660                  |            |              |           |                   |            |
| ■ 其他:        | 各類撤費      |                | 繳款截止       | <b>H</b> 041202          |            |              |           |                   |            |
| ■ 信用<br>■ 撤納 | 卡費<br>停車費 |                | *安控機制 憑    | 證記證 ✓                    | * 載具密      | 碼 * 憑證轉帳     | 機制,原NON-S | 3ET密碼取消,請調        | 直接輸入憑證載具密  |
|              |           |                |            | =請選擇===<br>造認證<br>片金融卡認證 |            | (如未安裝        | 過元件則系統會   | 9自行登出,請至 <b>期</b> | 環境檢核頁下載安裝) |
|              |           |                |            |                          | 確認考        | <b>收行 取消</b> |           |                   |            |
|              |           |                |            |                          |            |              |           |                   |            |

| 首頁 交易/帳戶查詢                                                  | 系統総約 748秒登出<br>尊襲/蒙登税 外幣運兑 進出口查詢 信用卡/金融卡服務 融資服務 投資理財 申請及設定 線上截椅                                                                                                    |
|-------------------------------------------------------------|----------------------------------------------------------------------------------------------------|
| <ul> <li>■ 臺幣轉帳</li> <li>■ 定期存款</li> </ul>                  | 轉帳繳費稅 > 繳稅       ● 教稅 ■加入自訂常用   ⑦ 快速連結                                                                                                    |
| ■ 機稅機費 ■ 機稅                                                 | 請確認下列交易資訊。                                                                                                    |
| <ul> <li>■ 電貸</li> <li>■ 電信費</li> <li>■ 勞(健保費/勞退</li> </ul> | ● 友善列印                                                                                                    |
| <ul> <li>■ 台灣自來水費</li> <li>■ 臺北自來水費</li> </ul>              | 付款日期     2015/11/04       2015/11/04     2015/11/04       2015/11/04     2015/11/04       2015/11/04     2015/11/04       2015/11/04     2015/11/04       2015/11/04     2015/11/04       2015/11/04     2015/11/04       2015/11/04     2015/11/04       2015/11/04     2015/11/04       2015/11/04     2015/11/04       2015/11/04     2015/11/04       2015/11/04     2015/11/04       2015/11/04     2015/11/04       2015/11/04     2015/11/04       2015/11/04     2015/11/04       2015/11/04     2015/11/04       2015/11/04     2015/11/04       2015/11/04     2015/11/04       2015/11/04     2015/11/04       2015/11/04     2015/11/04       2015/11/04     2015/11/04       2015/11/04     2015/11/04       2015/11/04     2015/11/04       2015/11/04     2015/11/04       2015/11/04     2015/11/04       2015/11/04     2015/11/04       2015/11/04     2015/11/04       2015/11/04     2015/11/04       2015/11/04     2015/11/04       2015/11/04     2015/11/04       2015/11/04     2015/11/04       2015/11/04     2015/11/04       2015/11/04                                                                                                    |
| <ul> <li>■ 學難費</li> <li>■ 公用事業費</li> </ul>                  | 付款帳號         0050765         626           後税資料         (株式を含く)         (株式を含く)                                                                                                    |
| ■ 社世管理資<br>■ 保験費<br>■ 緊疫費                                   | 資産業務         (1)         (1)         (1)         (1)         (1)         (1)         (1)         (1)         (1)         (1)         (1)         (1)         (1)         (1)         (1)         (1)         (1)         (1)         (1)         (1)         (1)         (1)         (1)         (1)         (1)         (1)         (1)         (1)         (1)         (1)         (1)         (1)         (1)         (1)         (1)         (1)         (1)         (1)         (1)         (1)         (1)         (1)         (1)         (1)         (1)         (1)         (1)         (1)         (1)         (1)         (1)         (1)         (1)         (1)         (1)         (1)         (1)         (1)         (1)         (1)         (1)         (1)         (1)         (1)         (1)         (1)         (1)         (1)         (1)         (1)         (1)         (1)         (1)         (1)         (1)         (1)         (1)         (1)         (1)         (1)         (1)         (1)         (1)         (1)         (1)         (1)         (1)         (1)         (1)         (1)         (1)         (1)         (1)         (1) <th(1)< th=""> <th(1)< th="" th<=""></th(1)<></th(1)<> |
| <ul> <li>■ 其他各類徵費</li> <li>■ 信用卡費</li> </ul>                | ·····································                                                                                                    |
| ■ 鐵納停車費                                                     | * 安控機制 · 應證認證 ▼ * 載具密碼 * 載具密碼 * 載具密碼 * 載具密碼 · 過聲轉帳機制 · 勞NON-SET密碼取消 · 請直接輸入憑證載具密<br>碼。<br>(如未安裝過元件則系統會自行登出 · 請至環境檢核頁下載安裝)                                                                                                    |
|                                                             | 確認執行取消                                                                                                    |

五、請根據畫面指示,若是選擇 OTP 機制請輸入 OTP 簡訊密碼;若係 金融卡或憑證,請將金融卡或憑證載具拔除,再重新插回電腦,再點 選「確定」,就會出現交易結果。

| 首頁 交易/帳戶查詢 | · · · · · · · · · · · · · · · · · · ·                                              |
|------------|------------------------------------------------------------------------------------|
| 臺幣轉帳       | 轉帳,繳費稅 > 繳稅,繳費 > 繳稅                                                                |
| ■ 定期存款     | ○ 繳稅 10% 加入自訂常用                                                                    |
| - 後稅徵費     |                                                                                    |
| ■ 徴税       | 2.64元末2417。                                                                        |
| 電費         | 1 資料編輯 2 資料確認 3 結果頁                                                                |
| 電信費        |                                                                                    |
| ● 勞/健保費/勞退 | 交易資訊 ✓ 交易成功。                                                                       |
| 台灣自來水費     | 同功能首百」同律職事項                                                                        |
| ■ 臺北自來水費   |                                                                                    |
| ■ 學雜費      |                                                                                    |
| ■ 公用事業費    |                                                                                    |
| ■社區管理費     |                                                                                    |
| ■ 保験費      |                                                                                    |
| ■ 醫療費      |                                                                                    |
| ■其他各類徵費    |                                                                                    |
| ■ 信用卡費     |                                                                                    |
| 🛃 徽納停車費    |                                                                                    |
|            |                                                                                    |
| 合作组        | を庫銀行 版權所有 © 2014 TCB BANK All Rights Reserved. 客脈中心電話:886-4-2227-3131,0800-033-175 |

六、可至「交易/帳戶查詢」→繳費/繳稅查詢→繳費/繳稅處理狀態 查詢,選擇交易扣帳日期,於「交易類型」下拉「繳稅」,可查詢繳 費紀錄及列印明細。

| 合作金庫銀                                                                                                    | 個人網路銀行 個人網路銀行                                                                                                    |
|----------------------------------------------------------------------------------------------------|----------------------------------------------------------------------------------------------------|
|                                                                                                    | 88NK                                                                                                    |
| 夏 交易/張戶查調 常                                                                                                    | 影像变化,外带能光,进出口兰调。信用卡/金融卡服挤,或具服伤,及具性别,中朝及减止。除止截至                                                                                                    |
| 存款查詢                                                                                                    | AND A D                                                                                                    |
| 特 帳 父 易 查 詞<br>定 存 交 易 查 動                                                                                                    |                                                                                                    |
| <b>撤費/撤税查</b> 詞                                                                                                    | 交易順戶查詢                                                                                                    |
| 交易整合查詢                                                                                                    | <ul> <li>本區提供您   交易嗎戶查詞 ] 的谷頃服務</li> <li></li></ul>                                                                                                    |
| 合庫帳號檢核                                                                                                    | <b>存款查询</b> ▶ 我的帳戶、餘額查詢、交易明細查詢、臺幣匯入匯款查詢、託收票據查詢、臺幣就不足票據                                                                                                    |
|                                                                                                    | 董詞、中央並嫁公員董詞、新賀明曲董詞、AIM轉版父易董詞、歷史父易董詞。       聲帳交易查謝 → 講師交易計解查詢、預約講師查詢/註結                                                                                                    |
|                                                                                                    |                                                                                                    |
|                                                                                                    |                                                                                                    |
|                                                                                                    | <b>察代/家党堂詞</b> / 额稅/廠費父易狀態全詞、預約额稅、商費全詞/註期                                                                                                    |
|                                                                                                    | 交易至合查調 ▶ 提供本行網銀各類交易整合查詢服務                                                                                                    |
|                                                                                                    | <b>合庫帳螺檢核</b> ▶ 提供本行帳號合併前後之查詢服務                                                                                                    |
|                                                                                                    |                                                                                                    |
| 羽始 <mark>。)</mark>                                                                                                    | ○<br>■ FW: 105 2014年 《合作金 《合作金 《合作金 《合作金 型文件1<br>20<br>20<br>20                                                                                                    |
| <u><br/></u>                                                                                                    | ・       ・       ・       ・       ・       ・       ・       ・       ・       ・       ・       ・       ・       ・       ・       ・       ・       ・       ・       ・       ・       ・       ・       ・       ・       ・       ・       ・       ・       ・       ・       ・       ・       ・       ・       ・       ・       ・       ・       ・       ・       ・       ・       ・       ・       ・       ・       ・       ・       ・       ・       ・       ・       ・       ・       ・       ・       ・       ・       ・       ・       ・       ・       ・       ・       ・       ・       ・       ・       ・       ・       ・       ・       ・       ・       ・       ・       ・       ・       ・       ・       ・       ・       ・       ・       ・       ・       ・       ・       ・       ・       ・       ・       ・       ・       ・       ・       ・       ・       ・       ・       ・       ・       ・       ・       ・       ・       ・       ・       ・       ・       ・       ・       ・       ・       ・       ・       >       >                                                                                                    |
| 一<br>一<br>一<br>一<br>一<br>一<br>一<br>一<br>一<br>一<br>一<br>一<br>一                                                                                                    | <ul> <li>► FW: 105&lt;</li> <li>► 101年</li> <li>● 合作金</li> <li>● 合作金</li> <li>● 合</li></ul>                                                                                                    |
| 一<br>一<br>一<br>一<br>一<br>一<br>一<br>一<br>一<br>一<br>一<br>一<br>一                                                                                                    | <ul> <li>○</li> <li>○</li></ul>                                                                                                    |
| 一<br>一<br>一<br>一<br>一<br>一<br>一<br>一<br>一<br>一<br>一<br>一<br>一                                                                                                    | ○       ○       ○       ○       ○       ○       ○       ○       ○       ○       ○       ○       ○       ○       ○       ○       ○       ○       ○       ○       ○       ○       ○       ○       ○       ○       ○       ○       ○       ○       ○       ○       ○       ○       ○       ○       ○       ○       ○       ○       ○       ○       ○       ○       ○       ○       ○       ○       ○       ○       ○       ○       ○       ○       ○       ○       ○       ○       ○       ○       ○       ○       ○       ○       ○       ○       ○       ○       ○       ○       ○       ○       ○       ○       ○       ○       ○       ○       ○       ○       ○       ○       ○       ○       ○       ○       ○       ○       ○       ○       ○       ○       ○       ○       ○       ○       ○       ○       ○       ○       ○       ○       ○       ○       ○       ○       ○       ○       ○       ○       ○       ○       ○       ○       ○       ○       ○       ○       ○                                                                                                          |
| (日本) 1000000000000000000000000000000000000                                                                                                    | <ul> <li>○ ○ ○ ○ ○ ○ ○ ○ ○ ○ ○ ○ ○ ○ ○ ○ ○ ○ ○</li></ul>                                                                                                    |
| (日本)<br>(日本)<br>(日本)                                                                                                    | ●       ●       ●       ●       ●       ●       ●       ●       ●       ●       ●       ●       ●       ●       ●       ●       ●       ●       ●       ●       ●       ●       ●       ●       ●       ●       ●       ●       ●       ●       ●       ●       ●       ●       ●       ●       ●       ●       ●       ●       ●       ●       ●       ●       ●       ●       ●       ●       ●       ●       ●       ●       ●       ●       ●       ●       ●       ●       ●       ●       ●       ●       ●       ●       ●       ●       ●       ●       ●       ●       ●       ●       ●       ●       ●       ●       ●       ●       ●       ●       ●       ●       ●       ●       ●       ●       ●       ●       ●       ●       ●       ●       ●       ●       ●       ●       ●       ●       ●       ●       ●       ●       ●       ●       ●       ●       ●       ●       ●       ●       ●       ●       ●       ●       ●       ●       ●       ●       ●                                                                                                          |
| <ul> <li>         ・</li> <li>         ・</li> <li>         ・<td>● 104年         ● 合作金         ● 合作金         ● 合作金         ● 会作金         ● 会行金         ● 会行金         ● 会行金         ● 会行金         ● 会行金         ● 会行金         ● 会行         ● 会行         ● 会行         ● 会行         ● 会行         ● 会行         ● 会行         ● 会行         ● 会行         ● 会行         ● 会行         ● 会行         ● 会合作金         ● 会行         ● 会行</td></li></ul>                                                                                                    | ● 104年         ● 合作金         ● 合作金         ● 合作金         ● 会作金         ● 会行金         ● 会行金         ● 会行金         ● 会行金         ● 会行金         ● 会行金         ● 会行         ● 会行         ● 会行         ● 会行         ● 会行         ● 会行         ● 会行         ● 会行         ● 会行         ● 会行         ● 会行         ● 会行         ● 会合作金         ● 会行         ● 会行                                                                                                    |
| <ul> <li>         ・・・・・・・・・・・・・・・・・・・・・・・・・・・・・</li></ul>                                                                                                    | ● 104年       ● 合作金       ● 合作金       ● 合作金       ● 会作金       ● 会行金       ● 会行金       ● 会行金 <t< td=""></t<>                                                                                                    |
| <ul> <li>         ・</li> <li>         ・</li> <li>         ・<td>● 104年       ● 合作金       ● 合作金       ● 合作金       ● 会作金       ● 会行金       ● 会行金       ● 会作金       ● 会行金       ● 会行金       <t< td=""></t<></td></li></ul>                                                                                                    | ● 104年       ● 合作金       ● 合作金       ● 合作金       ● 会作金       ● 会行金       ● 会行金       ● 会作金       ● 会行金       ● 会行金 <t< td=""></t<>                                                                                                    |
| <ul> <li>         ・・・・・・・・・・・・・・・・・・・・・・・・・・・・・</li></ul>                                                                                                    | ● 104年       ● 6作金       ● 6作金       ● 2014       ● 6作金       ● 2014       ● 2014         ● 104年       ● 6作金       ● 6作金       ● 2014       ● 6作金       ● 2014       ● 2014         ● 104年       ● 6作金       ● 2014       ● 6作金       ● 2014       ● 2014       ● 2014       ● 2014       ● 2014       ● 2014       ● 2014       ● 2014       ● 2014       ● 2014       ● 2014       ● 2014       ● 2014       ● 2014       ● 2014       ● 2014       ● 2014       ● 2014       ● 2014       ● 2014       ● 2014       ● 2014       ● 2014       ● 2014       ● 2014       ● 2014       ● 2014       ● 2014       ● 2014       ● 2014       ● 2014       ● 2014       ● 2014       ● 2014       ● 2014       ● 2014       ● 2014       ● 2014       ● 2014       ● 2014       ● 2014       ● 2014       ● 2014       ● 2014       ● 2014       ● 2014       ● 2014       ● 2014       ● 2014       ● 2014       ● 2014       ● 2014       ● 2014       ● 2014       ● 2014       ● 2014       ● 2014       ● 2014       ● 2014       ● 2014       ● 2014       ● 2014       ● 2014       ● 2014       ● 2014       ● 2014       ● 2014       ● 2014       ● 2014       ● 2014       ● 2014       ●                                                                                                    |
| 今た全年<                                                                                                    | ● 104年       ● 6作金       ● 6作金       ● 2014       ● 6作金       ● 2014       ● 2014         ● 104年       ● 6作金       ● 6作金       ● 2014       ● 104年       ● 6作金       ● 2014       ● 2015         ● 104年       ● 6作金       ● 2014       ● 6作金       ● 2014       ● 2015         ● 104年       ● 6作金       ● 2015       ● 6作金       ● 2015       ● 2015         ● 104年       ● 104年       ● 115       ● 115       ● 115       ● 115       ● 2015         ● 104年       ● 115       ● 115       ● 115       ● 115       ● 115       ● 115       ● 115       ● 115       ● 115       ● 115       ● 115       ● 115       ● 115       ● 115       ● 115       ● 115       ● 115       ● 115       ● 115       ● 115       ● 115       ● 115       ● 115       ● 115       ● 115       ● 115       ● 115       ● 115       ● 115       ● 115       ● 115       ● 115       ● 115       ● 115       ● 115       ● 115       ● 115       ● 115       ● 115       ● 115       ● 115       ● 115       ● 115       ● 115       ● 115       ● 115       ● 115       ● 115       ● 115       ● 115       ● 115       ● 115       ● 115       ● 115 <t< td=""></t<>                                                                                                    |
| 今た全年         2           ③ 岐伸囲         3           ○ 岐伸囲         3           ブロ山の         2           文易(帳戶査消)         弊           (次)         (○)           (次)         (○)           (次)         (○)           (○)         (○)           (○)         (○)           (○)         (○)           (○)         (○)           (○)         (○)           (○)         (○)           (○)         (○)           (○)         (○)           (○)         (○)           (○)         (○)           (○)         (○)           (○)         (○)           (○)         (○)           (○)         (○)           (○)         (○)           (○)         (○)           (○)         (○)           (○)         (○)           (○)         (○)           (○)         (○)           (○)         (○)           (○)         (○)           (○)         (○)           (○)         (○)           (○)         (○)           (○) <td>● 104年       ● 6作金       ● 6作金       ● 2014       ● 6作金       ● 2014       ● 2014         ● 104年       ● 6作金       ● 6作金       ● 2014       ● 2015         ● 104年       ● 6作金       ● 2015       ● 2015       ● 2015         ● 104年       ● 6作金       ● 2015       ● 2015       ● 2015       ● 2015       ● 2015       ● 2015       ● 2015       ● 2015       ● 2015       ● 2015       ● 2015       ● 2015       ● 2015       ● 2015       ● 2015       ● 2015       ● 2015       ● 2015       ● 2015       ● 2015       ● 2015       ● 2015       ● 2015       ● 2015       ● 2015       ● 2015       ● 2015       ● 2015       ● 2015       ● 2015       ● 2015       ● 2015       ● 2015       ● 2015       ● 2015       ● 2015       ● 2015       ● 2015       ● 2015       ● 2015       ● 2015       ● 2015       ● 2015       ● 2015       ● 2015       ● 2015       ● 2015       ● 2015       ● 2015       ● 2015       ● 2015       ● 2015       ● 2015       ● 2015       ● 2015       ● 2015       ● 2015       ● 2015       ● 2015       ● 2015       ● 2015       ● 2015       ● 2015       ● 2015       ● 2015       ● 2015       ● 2015       ● 2015       ● 2015       ● 2015</td>                                                                                                    | ● 104年       ● 6作金       ● 6作金       ● 2014       ● 6作金       ● 2014       ● 2014         ● 104年       ● 6作金       ● 6作金       ● 2014       ● 2015         ● 104年       ● 6作金       ● 2015       ● 2015       ● 2015         ● 104年       ● 6作金       ● 2015       ● 2015       ● 2015       ● 2015       ● 2015       ● 2015       ● 2015       ● 2015       ● 2015       ● 2015       ● 2015       ● 2015       ● 2015       ● 2015       ● 2015       ● 2015       ● 2015       ● 2015       ● 2015       ● 2015       ● 2015       ● 2015       ● 2015       ● 2015       ● 2015       ● 2015       ● 2015       ● 2015       ● 2015       ● 2015       ● 2015       ● 2015       ● 2015       ● 2015       ● 2015       ● 2015       ● 2015       ● 2015       ● 2015       ● 2015       ● 2015       ● 2015       ● 2015       ● 2015       ● 2015       ● 2015       ● 2015       ● 2015       ● 2015       ● 2015       ● 2015       ● 2015       ● 2015       ● 2015       ● 2015       ● 2015       ● 2015       ● 2015       ● 2015       ● 2015       ● 2015       ● 2015       ● 2015       ● 2015       ● 2015       ● 2015       ● 2015       ● 2015       ● 2015       ● 2015                                                                                                    |
| <ul> <li>         ・</li> <li>         ・</li> <li>         ・<td>● 104年 ● 6作金 ● 6作金 ● 合作金 ● 合作金 ● ② (P1) ● 20 ● 104年 ● 合作金 ● 20年 ● 20 (P1) ● 20 ● 2010 ● 2010 ●</td></li></ul> | ● 104年 ● 6作金 ● 6作金 ● 合作金 ● 合作金 ● ② (P1) ● 20 ● 104年 ● 合作金 ● 20年 ● 20 (P1) ● 20 ● 2010 ● 2010 ● |
| <ul> <li>         ・・・・・・・・・・・・・・・・・・・・・・・・・・・・・</li></ul>                                                                                                    | ● 104年       ● 6作金       ● 6作金       ● ○ ○ ○       ●         ● 104年       ● 6作金       ● ○ ○ ○       ●       ●       ●       ●       ●       ●       ●       ●       ●       ●       ●       ●       ●       ●       ●       ●       ●       ●       ●       ●       ●       ●       ●       ●       ●       ●       ●       ●       ●       ●       ●       ●       ●       ●       ●       ●       ●       ●       ●       ●       ●       ●       ●       ●       ●       ●       ●       ●       ●       ●       ●       ●       ●       ●       ●       ●       ●       ●       ●       ●       ●       ●       ●       ●       ●       ●       ●       ●       ●       ●       ●       ●       ●       ●       ●       ●       ●       ●       ●       ●       ●       ●       ●       ●       ●       ●       ●       ●       ●       ●       ●       ●       ●       ●       ●       ●       ●       ●       ●       ●       ●       ●       ●       ●       ●       ●       ●                                                                                                    |
| 今         全         ○         1         ○           ○         世(中世)         ○         世(中世)           ○         世(中世)         ○         世(中世)           ○         七         ○         世(中世)           ○         七         ○         世(中世)           ○         七         ○         世(中世)           ○         世(中世)         ○         世(中世)           ○         世(中世)         ○         世(中世)           ○         世(中世)         ○         ●           ○         世(中世)         ○         ●         ●           ○         世(中世)         ○         ●         ●           ○         世(中世)         ○         ●         ●           ○         ご         ○         ●         ●           ○         ご         ○         ●         ●           ○         ご         ○         ○         ●           ○         ○         ○         ●         ●           ○         ○         ○         ●         ●           ○         ○         ○         ●         ●           ○         ○         ○         ○ <td>● 104年       ● 6作金       ● 6作金       ● 2014       ● 6作金       ● 2014       ● 0       ● 0       ● 0       ● 0       ● 0       ● 0       ● 0       ● 0       ● 0       ● 0       ● 0       ● 0       ● 0       ● 0       ● 0       ● 0       ● 0       ● 0       ● 0       ● 0       ● 0       ● 0       ● 0       ● 0       ● 0       ● 0       ● 0       ● 0       ● 0       ● 0       ● 0       ● 0       ● 0       ● 0       ● 0       ● 0       ● 0       ● 0       ● 0       ● 0       ● 0       ● 0       ● 0       ● 0       ● 0       ● 0       ● 0       ● 0       ● 0       ● 0       ● 0       ● 0       ● 0       ● 0       ● 0       ● 0       ● 0       ● 0       ● 0       ● 0       ● 0       ● 0       ● 0       ● 0       ● 0       ● 0       ● 0       ● 0       ● 0       ● 0       ● 0       ● 0       ● 0       ● 0       ● 0       ● 0       ● 0       ● 0       ● 0       ● 0       ● 0       ● 0       ● 0       ● 0       ● 0       ● 0       ● 0       ● 0       ● 0       ● 0       ● 0       ● 0       ● 0       ● 0       ● 0       ● 0       ● 0       ● 0       ● 0</td>                                                                                                    | ● 104年       ● 6作金       ● 6作金       ● 2014       ● 6作金       ● 2014       ● 0       ● 0       ● 0       ● 0       ● 0       ● 0       ● 0       ● 0       ● 0       ● 0       ● 0       ● 0       ● 0       ● 0       ● 0       ● 0       ● 0       ● 0       ● 0       ● 0       ● 0       ● 0       ● 0       ● 0       ● 0       ● 0       ● 0       ● 0       ● 0       ● 0       ● 0       ● 0       ● 0       ● 0       ● 0       ● 0       ● 0       ● 0       ● 0       ● 0       ● 0       ● 0       ● 0       ● 0       ● 0       ● 0       ● 0       ● 0       ● 0       ● 0       ● 0       ● 0       ● 0       ● 0       ● 0       ● 0       ● 0       ● 0       ● 0       ● 0       ● 0       ● 0       ● 0       ● 0       ● 0       ● 0       ● 0       ● 0       ● 0       ● 0       ● 0       ● 0       ● 0       ● 0       ● 0       ● 0       ● 0       ● 0       ● 0       ● 0       ● 0       ● 0       ● 0       ● 0       ● 0       ● 0       ● 0       ● 0       ● 0       ● 0       ● 0       ● 0       ● 0       ● 0       ● 0       ● 0       ● 0       ● 0       ● 0                                                                                                    |
| 今         こ         ○         1         ○           ○         世(中世)         ○         世(中世)           ○         世(中世)         ○         世(中世)           (7)         (7)         (7)         (7)           (7)         (7)         (7)         (7)           (7)         (7)         (7)         (7)           (7)         (7)         (7)         (7)           (7)         (7)         (7)         (7)           (7)         (7)         (7)         (7)           (7)         (7)         (7)         (7)           (7)         (7)         (7)         (7)           (7)         (7)         (7)         (7)           (7)         (7)         (7)         (7)           (7)         (7)         (7)         (7)           (7)         (7)         (7)         (7)           (7)         (7)         (7)         (7)           (7)         (7)         (7)         (7)           (7)         (7)         (7)         (7)           (7)         (7)         (7)         (7)           (7)         (7)         (7)                                                                                                    | ● 104年       ● 6作金       ● 6作金       ● 6作金       ● 200 €       ● 200 €         ● 104       ● 6作金       ● 6作金       ● 200 €       ● 200 €       ● 200 €       ● 200 €       ● 200 €       ● 200 €       ● 200 €       ● 200 €       ● 200 €       ● 200 €       ● 200 €       ● 200 €       ● 200 €       ● 200 €       ● 200 €       ● 200 €       ● 200 €       ● 200 €       ● 200 €       ● 200 €       ● 200 €       ● 200 €       ● 200 €       ● 200 €       ● 200 €       ● 200 €       ● 200 €       ● 200 €       ● 200 €       ● 200 €       ● 200 €       ● 200 €       ● 200 €       ● 200 €       ● 200 €       ● 200 €       ● 200 €       ● 200 €       ● 200 €       ● 200 €       ● 200 €       ● 200 €       ● 200 €       ● 200 €       ● 200 €       ● 200 €       ● 200 €       ● 200 €       ● 200 €       ● 200 €       ● 200 €       ● 200 €       ● 200 €       ● 200 €       ● 200 €       ● 200 €       ● 200 €       ● 200 €       ● 200 €       ● 200 €       ● 200 €       ● 200 €       ● 200 €       ● 200 €       ● 200 €       ● 200 €       ● 200 €       ● 200 €       ● 200 €       ● 200 €       ● 200 €       ● 200 €       ● 200 €       ● 200 €       ● 200 €       ● 200 €       ● 200 €       ● 200 €                                                                                                    |
| <ul> <li>         ・</li> <li>         ・</li> <li>         ・<td>● FW:105       ● 104年       ● 6作金       ● 6作金       ● 6作金       ● 6作金       ● 6作金       ● 6作金       ● 6作金       ● 6作金       ● 6作金       ● 6作金       ● 6作金       ● 6作金       ● 6作金       ● 6作金       ● 6作金       ● 6作金       ● 6作金       ● 6作金       ● 6作金       ● 6作金       ● 6作金       ● 5       ● 6       ● 6       ● 6       ● 6       ● 6       ● 6       ● 6       ● 6       ● 6       ● 6       ● 6       ● 6       ● 6       ● 6       ● 6       ● 6       ● 6       ● 6       ● 6       ● 6       ● 6       ● 6       ● 6       ● 6       ● 6       ● 6       ● 6       ● 6       ● 6       ● 6       ● 6       ● 6       ● 6       ● 6       ● 6       ● 6       ● 6       ● 6       ● 6       ● 6       ● 6       ● 6       ● 6       ● 6       ● 6       ● 6       ● 6       ● 6       ● 6       ● 6       ● 6       ● 6       ● 6       ● 6       ● 6       ● 6       ● 6       ● 6       ● 6       ● 6       ● 6       ● 6       ● 6       ● 6       ● 6       ● 6       ● 6       ● 6       ● 6       ● 6       ● 6       ● 6       ● 6       ● 6       ● 6       ● 6       &lt;</td></li></ul>                                                                                                    | ● FW:105       ● 104年       ● 6作金       ● 6作金       ● 6作金       ● 6作金       ● 6作金       ● 6作金       ● 6作金       ● 6作金       ● 6作金       ● 6作金       ● 6作金       ● 6作金       ● 6作金       ● 6作金       ● 6作金       ● 6作金       ● 6作金       ● 6作金       ● 6作金       ● 6作金       ● 6作金       ● 5       ● 6       ● 6       ● 6       ● 6       ● 6       ● 6       ● 6       ● 6       ● 6       ● 6       ● 6       ● 6       ● 6       ● 6       ● 6       ● 6       ● 6       ● 6       ● 6       ● 6       ● 6       ● 6       ● 6       ● 6       ● 6       ● 6       ● 6       ● 6       ● 6       ● 6       ● 6       ● 6       ● 6       ● 6       ● 6       ● 6       ● 6       ● 6       ● 6       ● 6       ● 6       ● 6       ● 6       ● 6       ● 6       ● 6       ● 6       ● 6       ● 6       ● 6       ● 6       ● 6       ● 6       ● 6       ● 6       ● 6       ● 6       ● 6       ● 6       ● 6       ● 6       ● 6       ● 6       ● 6       ● 6       ● 6       ● 6       ● 6       ● 6       ● 6       ● 6       ● 6       ● 6       ● 6       ● 6       ● 6       <                                                                                                    |
| <ul> <li>         ・</li> <li>         ・</li> <li>         ・<td>● FW: 105       ● 104F       ● 6作金       ● 6作金       ● 6作金       ● 3 (14)       ● 6作金       ● 3 (14)       ● 6 (14)       ● 3 (14)       ● 6 (14)       ● 6 (14)       ● 6 (14)       ● 6 (14)       ● 6 (14)       ● 6 (14)       ● 6 (14)       ● 6 (14)       ● 6 (14)       ● 6 (14)       ● 6 (14)       ● 6 (14)       ● 6 (14)       ● 6 (14)       ● 6 (14)       ● 6 (14)       ● 6 (14)       ● 6 (14)       ● 6 (14)       ● 6 (14)       ● 6 (14)       ● 6 (14)       ● 6 (14)       ● 6 (14)       ● 6 (14)       ● 6 (14)       ● 6 (14)       ● 6 (14)       ● 6 (14)       ● 6 (14)       ● 6 (14)       ● 6 (14)       ● 6 (14)       ● 6 (14)       ● 6 (14)       ● 6 (14)       ● 6 (14)       ● 6 (14)       ● 6 (14)       ● 6 (14)       ● 6 (14)       ● 6 (14)       ● 6 (14)       ● 6 (14)       ● 6 (14)       ● 6 (14)       ● 6 (14)       ● 6 (14)       ● 6 (14)       ● 6 (14)       ● 6 (14)       ● 6 (14)       ● 6 (14)       ● 6 (14)       ● 6 (14)       ● 6 (14)       ● 6 (14)       ● 6 (14)       ● 6 (14)       ● 6 (14)       ● 6 (14)       ● 6 (14)       ● 6 (14)       ● 6 (14)       ● 6 (14)       ● 6 (14)       ● 6 (14)       ● 6 (14)       ● 6 (14)       ● 6 (14)       ● 6 (14)       ● 6 (14)       ● 6 (14)       ● 6 (14)</td></li></ul>                                                                                                    | ● FW: 105       ● 104F       ● 6作金       ● 6作金       ● 6作金       ● 3 (14)       ● 6作金       ● 3 (14)       ● 6 (14)       ● 3 (14)       ● 6 (14)       ● 6 (14)       ● 6 (14)       ● 6 (14)       ● 6 (14)       ● 6 (14)       ● 6 (14)       ● 6 (14)       ● 6 (14)       ● 6 (14)       ● 6 (14)       ● 6 (14)       ● 6 (14)       ● 6 (14)       ● 6 (14)       ● 6 (14)       ● 6 (14)       ● 6 (14)       ● 6 (14)       ● 6 (14)       ● 6 (14)       ● 6 (14)       ● 6 (14)       ● 6 (14)       ● 6 (14)       ● 6 (14)       ● 6 (14)       ● 6 (14)       ● 6 (14)       ● 6 (14)       ● 6 (14)       ● 6 (14)       ● 6 (14)       ● 6 (14)       ● 6 (14)       ● 6 (14)       ● 6 (14)       ● 6 (14)       ● 6 (14)       ● 6 (14)       ● 6 (14)       ● 6 (14)       ● 6 (14)       ● 6 (14)       ● 6 (14)       ● 6 (14)       ● 6 (14)       ● 6 (14)       ● 6 (14)       ● 6 (14)       ● 6 (14)       ● 6 (14)       ● 6 (14)       ● 6 (14)       ● 6 (14)       ● 6 (14)       ● 6 (14)       ● 6 (14)       ● 6 (14)       ● 6 (14)       ● 6 (14)       ● 6 (14)       ● 6 (14)       ● 6 (14)       ● 6 (14)       ● 6 (14)       ● 6 (14)       ● 6 (14)       ● 6 (14)       ● 6 (14)       ● 6 (14)       ● 6 (14)       ● 6 (14)       ● 6 (14)                                                                                                    |

|     |           |                                     | [            | 查詢                    | 檔案下載                |                |                         |                                   |                  |
|-----|-----------|-------------------------------------|--------------|-----------------------|---------------------|----------------|-------------------------|-----------------------------------|------------------|
| 查詢日 | 3期:2015/1 | 1/0411:24:23 單位:元                   |              |                       |                     |                |                         | <u></u>                           | 友善列印             |
|     |           | 狀態                                  |              | 總筆                    | 數                   |                | Ŕ                       | 金額                                |                  |
|     | 3         | 交易成功                                |              |                       |                     | 1              |                         |                                   | 1,660            |
|     |           |                                     |              | 毎頁                    | 25 💌 筆              | K              | 第1/1頁 > >               | 移至 1                              | 前往               |
| 序號  | 交易類型      | 案件編號                                | 處理狀態<br>錯誤代碼 | 戶<br>付款               | 名<br>帳號             | 付款日<br>付款金     | 期<br>滚                  | 資料                                | 功能               |
| 1   | 繳稅        | 20151104PNAP2883682<br>151104041655 | 交易成功         | A22****195<br>0050765 | <sup>"玲</sup><br>26 | 2015/11<br>1,6 | 1/04<br>660<br>繳款截止日:20 | 1 地價稅<br>100626947000<br>15/12/02 | <u>檢</u> 視<br>複製 |
|     |           |                                     |              | 毎頁                    | 25 💌 筆              | I< <           | 第1/1頁 > >               | 移至 1                              | 前往               |

| * 日期區間 | 起 2015/11/04 1 迄 2015/11/04 1 |
|--------|-------------------------------|
| *交易類型  | <b>搬税</b>                     |
| 處理狀態   | ====諸選擇===== 💌                |
| 戶名     | ====請選擇===== 🔽                |
| 付款帳號   | ====請選擇==== 💌                 |
| 案件編號   |                               |
| 排序方式   | 案件編號                          |
| 順 序    | ●升冪 ◎降冪                       |
| 檔案格式   | ===請選擇==== 🖌 檔案格式說明           |
|        | 查詢                            |

\*日期類型 扣款日期 🔽

| ○合作金庫-個人網路銀行 - ٧                                                                                                    | /indows Internet Explorer                      |                                      |  |  |  |  |  |  |  |
|----------------------------------------------------------------------------------------------------|------------------------------------------------|--------------------------------------|--|--|--|--|--|--|--|
|                                                                                                    | <u>〒</u> 個人網路銀行                                |                                      |  |  |  |  |  |  |  |
| 首頁 交易/帳戶查詢 尊帳                                                                                                    | /豢費税 外幣匯兑                                      | 進出口查詢 信用卡/金融卡服務 融資服務 投資理財 申請及設定 線上截極 |  |  |  |  |  |  |  |
| ≝ 存款查詢                                                                                                    | 交易-帳戶查詢 > 繳費-繳稅查                               | 詞 > 緣稅繳費處理狀態查詞                       |  |  |  |  |  |  |  |
| ■ 轉帳交易查詢                                                                                                    | ● 繳稅/繳費處理狀態者                                   | 調                                    |  |  |  |  |  |  |  |
| ■ 定存交易查詢 ■ 徵費 徵稅查詢                                                                                                    | ↗<br>標有∗的欄位爲必要資料                               | ¥,請正確填寫。                             |  |  |  |  |  |  |  |
| ■ 徴税 徴費處理状態查詢                                                                                                    | * 日期類型                                         | 扣款日期 🗸                               |  |  |  |  |  |  |  |
| ■ 預約撤費查詢註銷                                                                                                    | * 日期區間                                         | 超 2015/11/04 1                       |  |  |  |  |  |  |  |
| ■ 交易整合查詢                                                                                                    | *交易類型                                          | 塗税                                   |  |  |  |  |  |  |  |
| ■ 合庫帳弧破核                                                                                                    | 處理狀態                                           | ===諸選擇==== 🔽                         |  |  |  |  |  |  |  |
|                                                                                                    | 戶名                                             | 請選擇 🔽                                |  |  |  |  |  |  |  |
|                                                                                                    | 付款帳號                                           | ===諸選擇==== 🔽                         |  |  |  |  |  |  |  |
|                                                                                                    | 案件編號                                           |                                      |  |  |  |  |  |  |  |
|                                                                                                    | 排序方式                                           | 案件編號 🔽                               |  |  |  |  |  |  |  |
|                                                                                                    | 順 序                                            | ④升冪 ○降冪                              |  |  |  |  |  |  |  |
|                                                                                                    | 檔案格式                                           | 誘選擇 🖌 檔案格式說明                         |  |  |  |  |  |  |  |
|                                                                                                    | 直調      「     諸除」     描案下載     「     は     案下載 |                                      |  |  |  |  |  |  |  |
| 合作金庫銀行 版權所有 © 2014 TCB BANK. All Rights Reserved. 客服中心電話:886-4-2227-3131, 0800-033-175<br>建識到覽器使用IE6.0 以上版本,1024x768螢幕解析度瀏覽。 |                                                |                                      |  |  |  |  |  |  |  |
| 月月月日 🖉 🖉 🕄 🔟 🕻                                                                                                    | •                                              | □ 2 🖂 上午11:2                         |  |  |  |  |  |  |  |
| 0 收件匣                                                                                                    | 🖂 FW: 105 👌 104年                               |                                      |  |  |  |  |  |  |  |

| 🏉 合作金庫 個人網      | 路銀行 - Windows Internet Explorer _ C |   |  |  |  |  |  |  |  |
|-----------------|-------------------------------------|---|--|--|--|--|--|--|--|
|                 |                                     |   |  |  |  |  |  |  |  |
|                 |                                     |   |  |  |  |  |  |  |  |
| 查詢日期:2015/11/04 | 11:24:42                            |   |  |  |  |  |  |  |  |
| 案件编辑            | 20151104PNAP2883682                 | 1 |  |  |  |  |  |  |  |
| 虚理状態            | 交易成功                                | ] |  |  |  |  |  |  |  |
| 付款日期            | 2015/11/04                          |   |  |  |  |  |  |  |  |
| <b>櫢稅類別</b>     | 核定類 09 地價稅                          |   |  |  |  |  |  |  |  |
| 戶名              | A22****195 玲                        |   |  |  |  |  |  |  |  |
| 付款帳號            | 0050765 26                          | ] |  |  |  |  |  |  |  |
| <b>撤税</b> 資料    |                                     |   |  |  |  |  |  |  |  |
| 櫢歖頬別            | 地價稅                                 |   |  |  |  |  |  |  |  |
| 銷帳编號            | 600410 000                          |   |  |  |  |  |  |  |  |
| <b>唐橔金額</b>     | 1,660                               |   |  |  |  |  |  |  |  |
| <b>撒款截止日</b>    | 041202                              |   |  |  |  |  |  |  |  |
|                 | 列印關閉                                | - |  |  |  |  |  |  |  |
|                 |                                     | ~ |  |  |  |  |  |  |  |

# 憑證申請

一、用戶先點選網銀首頁「環境檢核」

| 身分證號碼或統一編號                            | 合庫利high卡 👘 🕂                                                                            |
|---------------------------------------|-----------------------------------------------------------------------------------------|
| 網路連線代號                                | 活動時間 1%利high@饋約                                                                         |
| 使用者密碼<br>使用者密碼<br>快速登入<br>請選擇快速登入功能 ✓ | 104年4月1日至104年12月31日<br>首三年現金回饋1%<br>104年12月31日前核卡者,可享有至106年12月31日前國內外一般消費<br>現金回饋1%之優惠。 |
|                                       | 首刷禮<br>全新戶申辦合庫利high卡之持卡人,於核卡後45天內一般消費金額累積                                               |

二、請確認目前元件安裝狀態,若狀態為"已安裝"代表元件安裝成功;狀態為未安裝,請點選「下載」

|                 | 目前元件                                                  | 安裝狀態                     |                |
|-----------------|-------------------------------------------------------|--------------------------|----------------|
| [ActiveX] 憑證管   | 理平台 下載                                                | <mark>已安裝</mark> E 最新版(制 | 反本號碼:不支援顯示)    |
| [ActiveX] 新一千   | に 「「「「」」「「」」「「」」「」」「」」「」」「」」「」」「」」「」」「」」」「」」」「」」」「」」」 |                          | 安裝             |
| [ActiveX] 新一代網銀 | 晶片金融卡 下載                                              | 已安裝最新版(尚                 | 反本號碼:4,0,0,10) |
|                 | 驅動程式及調                                                | <b>教學手冊下</b> 載           |                |
| 大卡讀卡機<br>驅動程式   | 下載                                                    | 小卡讀卡機<br>驅動程式            | 下載             |
| 憑證晶 片卡<br>瀏覽工具  | 下載                                                    | 個人網銀用戶憑證<br>申請操作手冊       | 下載             |
| 若狀態顯示           | 「未安裝」,請點選「下載元                                         | <b>亡件手動安裝程式」按鈕。</b>      | 重新整理           |
| [[[]]環境         | <u> </u>                                              | <u>(信測?請點選此連約</u>        | <u>語看說明。</u>   |

[正]元件安裝後卻還是顯示未安裝無法載入? 請點選此連結看說明。

點選「開啟」,若憑證管理平台未安裝,選擇「合作金庫單一平台管 理元件」;若新一代網銀未安裝,選擇合作金庫新一代網銀 BHO 及簽 章

| System Detection -                 | militions internet exp              | orei                      |
|------------------------------------|-------------------------------------|---------------------------|
| 目前元                                | 件安装狀態                               |                           |
| [ActiveX] 憑證管理平台 下栽                | 已安裝非最新版的                            | 反本號碼:不支援顯示)               |
| [ActiveX] 新一代網銀 下載                 | #                                   | 安裝                        |
| (ActiveX] 新一代銅線晶片金融卡 下款            | 已安装最新版()                            | 反本號碼:4,0,0,10)            |
| 驅動程式及                              | 教學手冊下載                              |                           |
| 大卡讀卡德<br>驅動程式                      | 小卡讀卡機<br>驅動程式                       | 下載                        |
| 憑證晶片卡<br>瀏覽工具                      | 個人網銀用戶憑證<br>申該操作手冊                  | 下載                        |
| 若狀態顯示「未安裝」,請點選「下載                  | 。<br>成元件手動安裝程式」按鈕。                  | 重新整理                      |
| [匹]環境偵測頁面一直顯示無<br>[匹]元件安裝後卻還是顯示未安裝 | 法 <u>侦測? 請點選此連</u> 約<br>後無法載入? 請點選此 | <u> 清看説明。</u><br>連結看説明。   |
| 您要開啟或儲存來自 tcb-bank.com.tw          | 的 企銀IE元件(windows作<br>関政(O) 儲存(S)    | zip (2.92 MB)? ×<br>取演(C) |

| 注 企銀                                     | E元件(windows作業系統32位元).zip - WinRAR (評估版)                                                                                                    | - • <mark>×</mark> |
|------------------------------------------|----------------------------------------------------------------------------------------------------|--------------------|
| 檔案(F) 指令(C) 工具(S) 我的最愛(O) 選項(N) 說明(b     | D                                                                                                    |                    |
| 加入 解聚编型 刻武 检視 删除 导致                      | 読み 資源 前番 注解 自解     前番 注解 自解     日報     日報     日 |                    |
| 企銀IE元件(windows作業系統32位元).zip - ZIP        | 距縮榴, 未封裝大小 3,261,824 位元組                                                                                                    | 憑證管理平台元件 🛛 🗸 🗸 🗸   |
| 名稱                                       | 大小 封裝後 類型 修改的日期                                                                                                    | CRC32              |
|                                          | 爆突容拟术                                                                                                    |                    |
| 合作金庫單一平台憑證管理(1,1,15,211)元件(x86).exe      | 1,575,440 1,478,712 應用程式 2015/8/18 下                                                                                                    | FBC1D036           |
| ■ 合作金庫新一代網銀BHO(1.0.12.1129)與簽草(1,1,15,21 | 1,686,384 1,589,663 應用程式 2015/8/18下                                                                                                    | D9023B1B           |
|                                          |                                                                                                    | <b>企</b><br>網銀放行元件 |

三、若申請為憑證晶片大卡,請安裝大卡讀卡機驅動程式;若申請為 憑證晶片小卡,請安裝小卡讀卡機驅動程式

| 目前元                                  | 件安裝狀態                                       |
|--------------------------------------|---------------------------------------------|
| [ActiveX] 憑證管理平台 下載                  | 已安裝非最新版(版本號碼:不支援顯示)                         |
| [ActiveX] 新一代網銀 下載                   | 未安裝                                         |
| [ActiveX] 新一代網銀晶 片金融卡 下載             | 已安装最新版(版本號碼:4,0,0,10)                       |
| 驅動程式及                                | <b>支教學手冊下載</b>                              |
| 大卡讀卡機<br>驅動程式 下載                     | 小卡讀卡機<br>驅動程式 下載                            |
| 憑證晶月卡<br>瀏覽工具 下載                     | 個人網銀用戶憑證<br>申請操作手冊 下載                       |
| 若狀態顯示「未安裝」,諸點選「下調                    | 战元件手動安裝程式」按鈕。<br>重新整理                       |
| [IE]環境偵測頁面一直顯示無<br>[IE]元件安裝後卻還是顯示未安義 | <u>法偵測? 請點選此連結看說明。</u><br>簽無法載入? 請點選此連結看說明。 |

四、將您的卡片及讀卡機插妥於電腦USB上(若使用小卡讀卡機,請確 認卡片是否有正確安裝)。

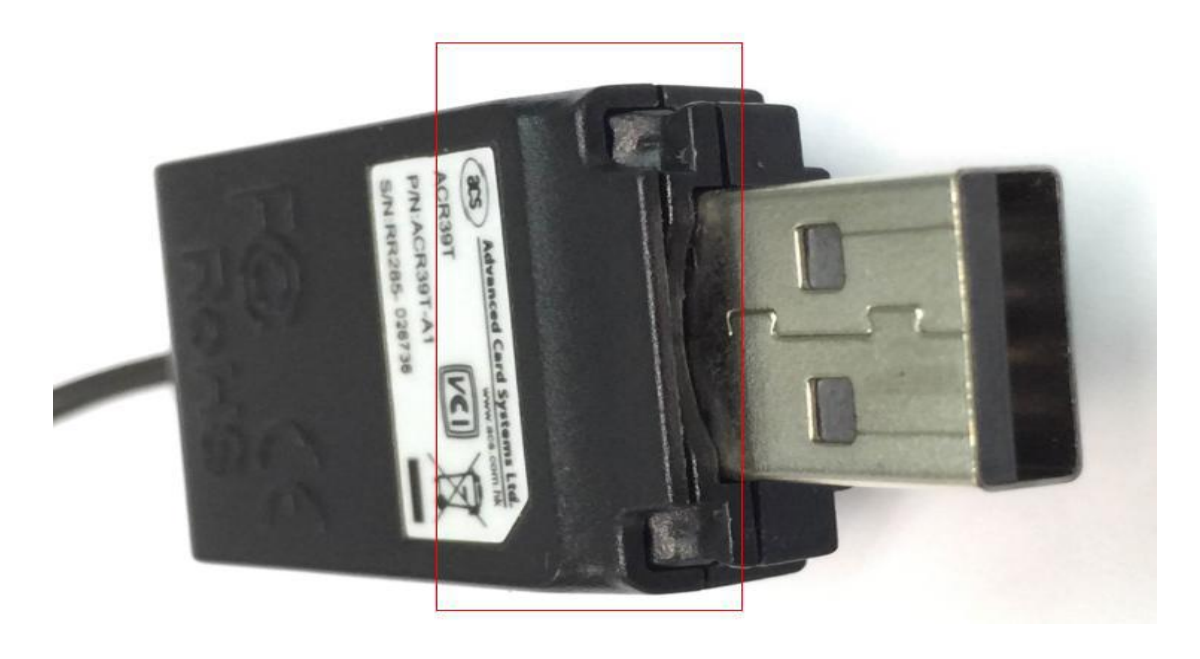

\*將小卡讀卡機蓋子拔開,背面靠近金屬頭有一凹處,可以打開(圖片

紅框處)

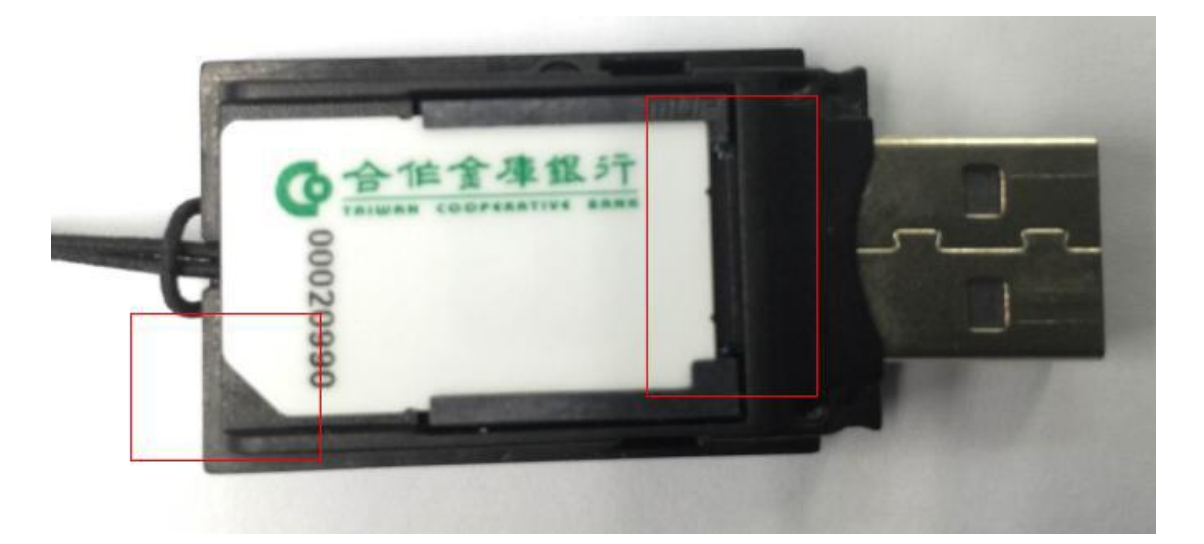

\*小卡正面卡面朝上, 小卡缺角朝外, 平面朝向金屬頭(圖片紅框處)

# 五、登入網銀,「申請及設定」→「憑證管理」

|                                                                  | 〒 個人網路銷                                                       |                                                                                                    | 匯率看版   利率看版   服務約 |
|------------------------------------------------------------------|---------------------------------------------------------------|----------------------------------------------------------------------------------------------------|-------------------|
| 首頁     交易/帳戶查詢     轉帳/       國 借人化設定        國 申請功能        國 遵請功能 | <ul> <li>総費税 外幣匯兌</li> <li>中請及設定</li> <li>本區提供您「申請</li> </ul> | 進出口查詢 信用卡/金融卡服務 融資服務 投資理財 申請及設定 線上極僅           (1)         (1)         (1)         (1)         (1)         (1)         (1)         (1)         (1)         (1)         (1)         (1)         (1)         (1)         (1)         (1)         (1)         (1)         (1)         (1)         (1)         (1)         (1)         (1)         (1)         (1)         (1)         (1)         (1)         (1)         (1)         (1)         (1)         (1)         (1)         (1)         (1)         (1)         (1)         (1)         (1)         (1)         (1)         (1)         (1)         (1)         (1)         (1)         (1)         (1)         (1)         (1)         (1)         (1)         (1)         (1)         (1)         (1)         (1)         (1)         (1)         (1)         (1)         (1)         (1)         (1)         (1)         (1)         (1)         (1)         (1)         (1)         (1)         (1)         (1)         (1)         (1)         (1)         (1)         (1)         (1)         (1)         (1)         (1)         (1)         (1)         (1)         (1)         (1)         (1)         (1)         (1)         (1)         (1)         (1)< |                   |
|                                                                  | 個人化設定                                                         | <ul> <li>1. 密碼變更: 網路連線密碼/網路連線代號/SSL轉帳密碼。</li> <li>2. 個人資料:通訊地址、住家電話、電子郵件。</li> <li>3. 常用設定: 依個人喜好設定常用收款人功能。</li> </ul>                                                                                                    |                   |
|                                                                  | 申請功能                                                          | ▶ 1. 提供線上申請業務服務,惟部份業務規範需要,線上申請完成後仍須至臨櫃辦理 2. 申請項目:預約開戶申請、掛失申請、註銷約定轉入佛號、月封帳單補寄、空白票減預約申請、今款餘額證即預約申請、上一年度加激憑單申請、廣告值取消訂閱申請、Smart<br>Pay和款申請、金融卡圖外是款申請,預約開立信託帳戶、申請案件狀態查詢。                                                                                                    |                   |
|                                                                  | 憑證管理平台                                                        | ▶ 1.提供FXML憑證申請/憑證更新/憑證暫禁/載具密碼變更等功能之平台                                                                                                    |                   |

六、點選憑證管理,進入憑證管理平台,

#### 1. 點選「憑證申請」

| FXML 憲證管理          | ¥ (                            | 登出 |
|--------------------|--------------------------------|----|
| 憑證申請               | ◎憑證首頁                          |    |
| 憲證下載               | 歡迎進入合作金庫憑證管理平台、諸選擇所要查詢憑證的相關資訊。 |    |
| 憲證更新               |                                |    |
| 憲證查詢               |                                |    |
| 憲證證明單列印            |                                |    |
| PC憑證匯出             |                                |    |
| PC憲證匯入             |                                |    |
| 載具密碼變更             |                                |    |
| 載具內憑證匯至系統          |                                |    |
| <b>載具過期/無效憑證關除</b> |                                |    |
| 憲證曹禁               |                                |    |
| 虛擬憑證申請             |                                |    |
| 常日期度にない            |                                |    |

2. 點選「申請」

| 大家的银行       |                       |                                  |          |
|-------------|-----------------------|----------------------------------|----------|
| FXML 憲證管理   |                       |                                  | ▶登出      |
| 「 悪意申請      | ●憑證申請                 |                                  | <u>~</u> |
| 憑證下載        | 請確認憑證的相關資訊,點選最下方「申請」按 | ∄ ∘                              |          |
| 憑證更新        |                       |                                  |          |
| 憲證查詢        | 1 選擇申請済単 2 確認申請資訊     | 3 申請約定條款 4 申請达審結果                |          |
| 憲證證明軍列印     | 查詢日期:104/03/19<br>話選擇 | 查詢時間: 09:04:34<br>憑證 Common Name |          |
| PC憲證匯出      |                       | A123456789-00-12345671231        |          |
| PC憲證匯入      |                       | 申請                               |          |
| 載具密碼變更      |                       |                                  |          |
| 載具內憑證匯至系統   |                       |                                  |          |
| 載具過期/無效憑證團除 |                       |                                  |          |
| 憲證曹禁        |                       |                                  |          |
| 諸申籃憑凝皇      |                       |                                  |          |

1. 憑證申請密碼-輸入「FXML 憑證申請密碼單」(錯誤3次鎖碼),

憑證載具密碼-輸入「憑證載具密碼單」(錯誤10次鎖碼),輸入 完畢按「確認」

| ●合作金庫銀行 - Windows In        | nternet Explorer                        |                                                 |     |
|-----------------------------|-----------------------------------------|-------------------------------------------------|-----|
| 🕒 🕑 🔻 🙋 http://10.4.24.14:9 | 081/netbank/html/ib/pages/index_out.htm | 💌 🗟 😽 🗙 🦉 Live Search                           | P - |
| 檔案(E) 編輯(E) 檢視(Y) 我的最       | 愛(A) 工具(T) 説明(H)                        |                                                 |     |
| ✔ 合作金庫憑證管理平台                | - Windows Internet Explorer             |                                                 |     |
| 大家的银行 —————                 |                                         |                                                 |     |
| 66倍金库银行                     | -                                       |                                                 |     |
| TRIWAN COOPERATIVE BAN      | F A                                     |                                                 |     |
| FXML 憲證管理                   |                                         |                                                 | ▶登出 |
|                             |                                         |                                                 |     |
| □ 憑證申請                      | ○ 憑證申請                                  |                                                 |     |
| <b>憑證下載</b>                 | 諸確認憑證的相關資訊,點選最下方「申請                     | 」按鈕。                                            |     |
| 憲證更新                        |                                         |                                                 |     |
| 憑證查詢                        | 1 選擇申請清單 2 建羅申請済                        | 訊 4 申請約定條款 4 申請送審結果                             |     |
| 憲證證明單列印                     | 查詢日期:104/03/19                          | 查詢時間:11:58:56                                   |     |
|                             | Common Name                             | F121374529-00-2015031301                        |     |
| PC 熟證匯出                     | 电丁野汗                                    | admin@ts.mail.com                               |     |
| PC憑證匯入                      | 刷料理想                                    |                                                 |     |
| 載具密碼變更                      |                                         |                                                 |     |
| 載具內憑證匯至系統                   |                                         | 確定                                              |     |
| <b>載具過期/無效憑證關除</b>          |                                         |                                                 |     |
| 憑證曹禁                        |                                         |                                                 |     |
| 虛擬憑證申請                      |                                         |                                                 |     |
| 常見問題(FAQ)                   | <                                       |                                                 | >   |
|                             |                                         |                                                 |     |
|                             | 連結政策                                    | ・ 曙私權聲明・安全宣告                                    |     |
|                             |                                         | able Decented 有限由心蚕鲜,0000 022 475 (04)2227 2424 |     |

|                                         |                                                                                                    |                           | 1.214 |
|-----------------------------------------|----------------------------------------------------------------------------------------------------|---------------------------|-------|
| -                                       | 0 後渡市議                                                                                                    |                           |       |
| 素液7条                                    | INVESTIGATION AND A DATE OF A DATE OF A DATE O | 133 -                     |       |
| 5225                                    |                                                                                                    |                           | -     |
| BERN                                    | Surenta Surenate                                                                                                    | Contraction of the second |       |
| -                                       | RDeEM: 10403/10                                                                                                    | EDune12 13.35.30          |       |
|                                         | Cominon Name                                                                                                    | F121374829-00-2015031301  |       |
| PC要達羅35                                 | 电子邮件                                                                                                    | admin@fs mail.com         |       |
| 10新建築入                                  | 創具獲録                                                                                                    | 普道晶片卡(大卡)                 |       |
|                                         | 世話の話を聞                                                                                                    |                           |       |
| 業具を必要更                                  | RATE                                                                                                    | ******                    |       |
| ALL D. D. DECEMBER 17 MARKS             |                                                                                                    | [漢文]                      |       |
| <b>机几何形活用3.</b> 产品                      |                                                                                                    |                           |       |
| ARABAREAR                               |                                                                                                    |                           |       |
| ALAUXIELSA<br>BEVE                      |                                                                                                    |                           |       |
| 8.245242.248<br>8.292<br>8.292<br>6.292 |                                                                                                    |                           |       |

4. 憑證晶片用戶條款按「申請」,出現等待的提示訊息,請按「確定」

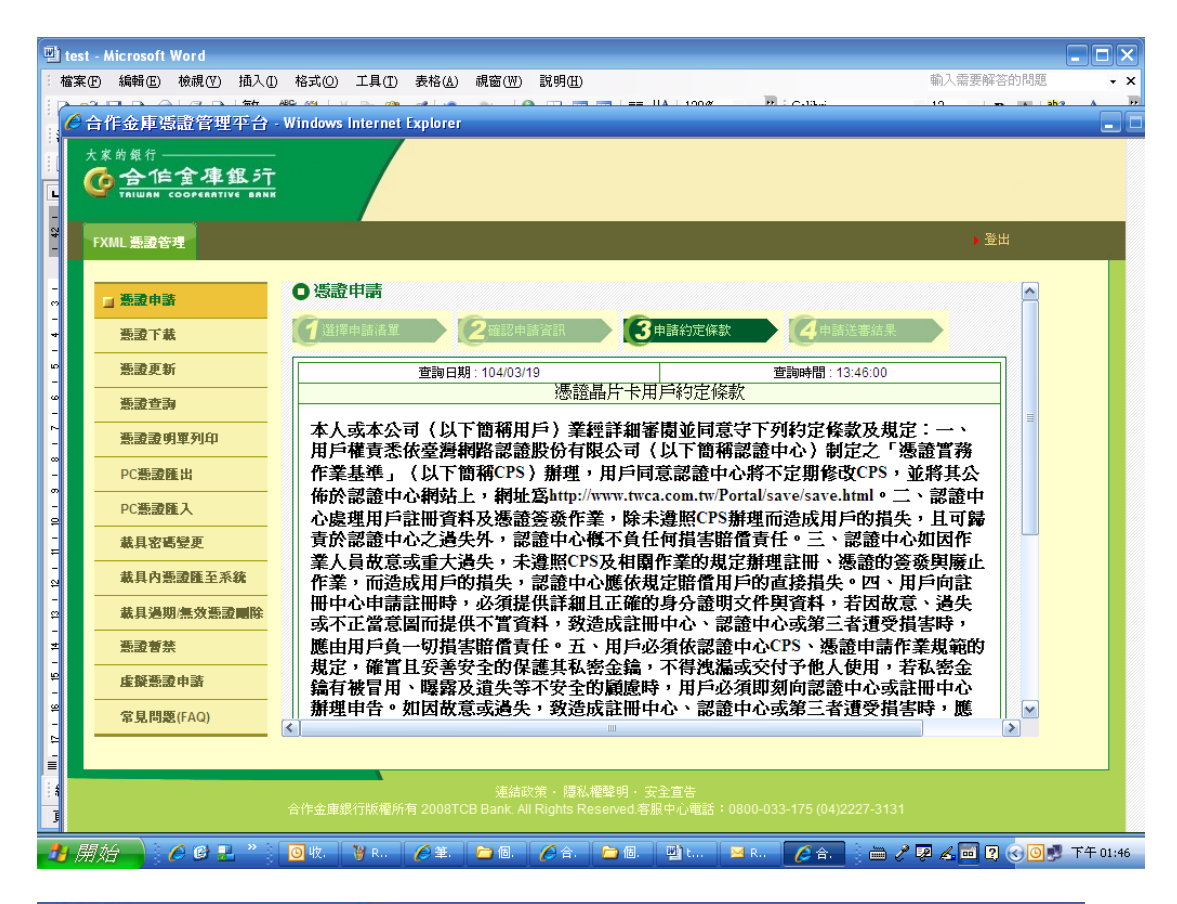

| 合体全律保持           |                                                                                   |   |
|------------------|-----------------------------------------------------------------------------------|---|
|                  | 8294<br>                                                                          |   |
| REFE             | 細中心中講該細時,必須提供詳細且正確的身分證明文件與資料,若因散意、過失                                              |   |
| 527A             | 5. 水小止富意識前提供不直資料,数逆成証明中心、認道中心水彫二省遵受損害時,<br>置由用戶貨一切損害賠偿責任。五、用戶必須依認證中心CP8、遷證申請作業是範的 |   |
| BREF             | 規定、確實且妥善安全的保護其私密金鑰、不得洩漏或交付予他人使用、若私密金<br>体対論空間、開催及決失等不安全的歸線時、目后の領閉側の可使中心不可能中心      |   |
| 842 M 24         | 無料数目用、睡料の現大等下又主切翻載料、用尸砂須時期用認道中心の試出中心。<br>創理中告・如因故意或過失、致造成註图中心、認道中心或第三者遵受損害時、團     |   |
| 6.22.41.11.11.11 | 由用戶負一切損害賠償責任。六、用戶必須依相關作業的規定,合法且正確的使用<br>私密金鑰與應證。用戶申請使用應證有違反CPS及相關作業的規範或應證使用於非     |   |
| - BIRER          | CPS规定的其他業務範圍時,用戶應自行負一切損害賠偿責任。七、如因翻應納賠债                                            |   |
| (新建築入            | 輸的中華以高額的政府或共產不可抗的防天天非常,與戰爭以克茲等,因非為諾維<br>中心作業人員散意或重大過失。政所簽棄之應證造成用戶損失時,認證中心擴不負      |   |
| ARESSE.          | 任何損害賠償責任。人、用戶與交易夥件問因交易關係所生之主張或請求,均應向<br>交易戰件提出。九、用戶與支不得使用獲請從事任何違反法令之行意,十、用戶若      |   |
| <b>ARA新設施支系統</b> | 有違反本的定條款或CPS之行為,認證中心得主動攝止用戶所擁有之憑證,並且不退                                            |   |
| UNDEROR DALL     | <b>展用户已编</b> 乙任何費用。                                                               |   |
| NOW IL           |                                                                                   |   |
| 1942+3           | (中国) 医香油中国液菌素                                                                     |   |
|                  |                                                                                   | - |

|                                                                      |                                                                                                    |                                                                                                    |                                                                                                    |                                                                                                    | 17 |
|----------------------------------------------------------------------|----------------------------------------------------------------------------------------------------|----------------------------------------------------------------------------------------------------|----------------------------------------------------------------------------------------------------|----------------------------------------------------------------------------------------------------|----|
| B2002<br>5278<br>5225<br>5225<br>5225<br>5225<br>5225<br>5225<br>522 | 作業,間透成用所<br>一部では一部では<br>一部では<br>一部でで<br>一部で<br>一部で<br>一部で<br>一部で<br>一部で<br>一部で<br>一部で<br>一部で<br>一部 | 物損失、認識中心要<br>約.必須提供詳細且近<br>時不習責料、致造成<br>皆常體費任・五、與<br>分交生的保護其私密会<br>(分子生)の構成者の<br>通知の、必須有意見<br>通知の、必須有意見<br>通知の、必須有意見<br>(の<br>の<br>に、用戶何交易要<br>し、用戶何交易要<br>し、用戶何或不得使用<br>と病(CFS之行為,認識<br>(費用。) | 休規定關催用戶的直結<br>縮的身分證明文件與資<br>注册中心、認律中心、以<br>戶必須依認證中心で5、<br>「希望法認成交付子」<br>(175個中的常報<br>希知業10次素明4個<br>八丁一頁、第約(4年一分明)<br>和<br>作問因交易關係所生之<br>善證提事任何違反法令;<br>中心得主輸搬止用戶所書 | 損失,包,用戶向註<br>样,若因做意,過失<br>第三者遭受損害時,<br>應請申請作業規範的<br>使人使用,若私要金<br>當證中心或註明中心<br>者遭受損害時,應<br>自法且正確地時用<br>這一個。請許計心等候!<br>算,試證中心概不負<br>主要或請求,均置向<br>之有當,十、用戶者<br>對有之感禮,並且不選 |    |
| AND SOL                                                              |                                                                                                    | (+)M [10]                                                                                                    | 5点中活动装装带K                                                                                                    |                                                                                                    |    |

5. 點選「現在就進行憑證下載」,並按下「下載」,即完成憑證申請。

| 合活業構成的      |                                        |                                         |
|-------------|----------------------------------------|-----------------------------------------|
|             |                                        | 4.84                                    |
| 22+2        | ○ 否證申請中                                |                                         |
| <b>5278</b> | 書語を話や、毎日〇名記、                           |                                         |
| 8275        | Second Second Second                   |                                         |
| ****        | Annual Sciences Sciences               | descent >                               |
| 新建設有変列の     | 9294EME 10403/19                       | R24402:1347.06                          |
| PORREL      | 型的香菇工具C-标录中,提出了面的的<br>式和成白行和行香菇了起,2002 | E後3,長續7至其第一<br>大長線中語作業                  |
| 1<新設備入      | Common Name   F121374525-0             | No. 30 ( ALC ) CONTRACTOR OF CONTRACTOR |
| STANKS      | 国泰维中建成某是保育 网络维发理                       | 集在就进行曲曲下载                               |
| ****        | -                                      |                                         |
| -           |                                        |                                         |
| ROWN        |                                        |                                         |
| 4982+3      |                                        |                                         |
| SHREFAG     |                                        |                                         |

| 3 ***** <b>*</b> * |                                                                                                    |     |
|--------------------|----------------------------------------------------------------------------------------------------|-----|
|                    |                                                                                                    | 100 |
| 28203              | OSATRA                                                                                                    |     |
| <b>5274</b>        | 誘導部場合的相關資料。緊張曲下方「下款」按語。                                                                                                    |     |
| 5285               | The second second | -   |
| 8.2 F.M            | 請請 [下載] 進行下載                                                                                                    |     |
| 教育等者和行动            | Common frame (10110-000-0015031301                                                                                                    | -   |
| PORRELE            |                                                                                                    |     |
| PCBIRA             |                                                                                                    |     |
| #REMPE             |                                                                                                    |     |
| ****               |                                                                                                    |     |
| ********           |                                                                                                    |     |
|                    |                                                                                                    |     |
| 498203             |                                                                                                    |     |
| 電気問題(FAG)          | 141                                                                                                    | -   |

| (E) 編輯(E) 檢視(V) 插入(                    | 〕 格式(2) 工具(I) 表格( <u>A</u> ) 親窗(W) 說明(H)                                                            | ▲<br>輸入需要解答的問題 |
|----------------------------------------|----------------------------------------------------------------------------------------------------|----------------|
| ○日 ○ ○ ○ ○ ○ ○ ○ ○ ○ ○ ○ ○ ○ ○ ○ ○ ○ ○ | - Windows Internet Explorer                                                                         | 10             |
| 大変的銀行                                  |                                                                                                    | <b>,</b> 登出    |
| □ 憑證申請                                 | ○ 憑證下載頁                                                                                             |                |
| 憑證下載                                   | 請確認憑證的相關資訊,點選最下方「下載」按紐。                                                                             |                |
| 憲證更新                                   |                                                                                                    |                |
| 憑證查詢                                   | 2011月 2015日1001日101日                                                                                |                |
| 憲證證明單列印                                |                                                                                                    |                |
| PC憑證匯出                                 |                                                                                                    |                |
| PC憑證匯入                                 |                                                                                                    |                |
| 載具密碼變更                                 |                                                                                                    |                |
| 載具內憑證匯至系統                              |                                                                                                    |                |
| <b>載具過期/無效憑證剛除</b>                     |                                                                                                    |                |
| 燕證曹禁                                   |                                                                                                    |                |
| 虛擬憑證申請                                 |                                                                                                    |                |
| 常見問题(FAQ)                              | [K]                                                                                                 |                |
|                                        | 連结政策 ・ 隱私權聲明 ・ 安全宣告<br>合作金庫銀行版檯所有 2008TCB Bank. All Rights Reserved 容服中心電話:0800-033-175 (04)2227-31 |                |

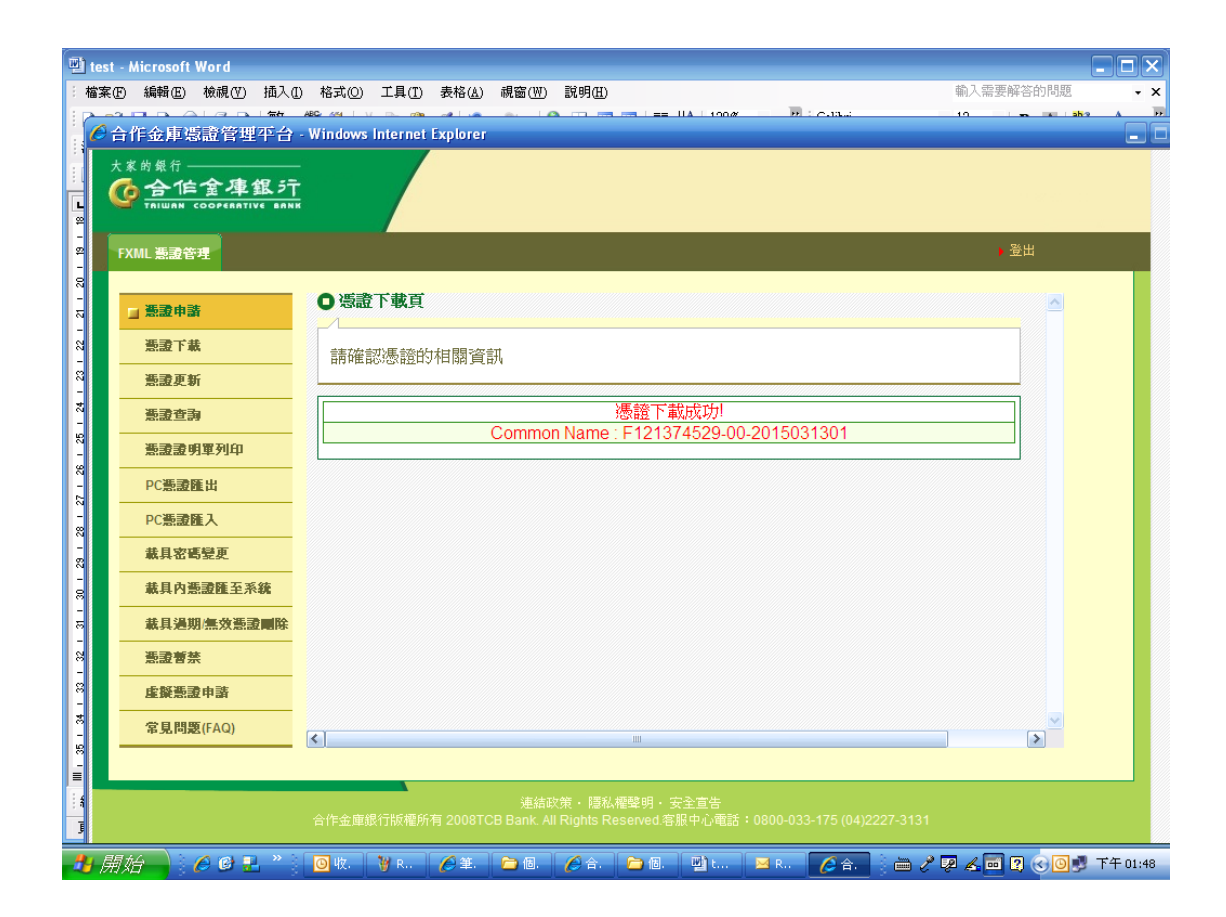

 點選「載具密碼變更」,選擇「憑證晶片卡」,舊載具密碼輸入憑 證載具密碼單上之密碼,新密碼請自行輸入(英數夾雜且須六碼以上, 最少兩個英文字)

| FXML憲證管理           | •                              | 登出 |
|--------------------|--------------------------------|----|
| 憲證申請               | 〇 憑證首頁                         |    |
| 憲證下載               | 歡迎進入合作金庫憑證管理平台,諸選擇所要查詢憑證的相關資訊。 |    |
| 憑證更新               |                                | _  |
| 憲證查詢               |                                |    |
| 憲證證明單列印            |                                |    |
| PC憲證匯出             |                                |    |
| PC憲證匯入             |                                |    |
| 載具密碼變更             |                                |    |
| 載具內憲證匯至系統          |                                |    |
| <b>載具過期/無效憑證關除</b> |                                |    |
| 憲證曹禁               |                                |    |
| 虛擬憑證申請             |                                |    |
| 常見問题(FAQ)          | <b>≪</b>                       | >  |

| ML憲證管理             |                |                                      | ▶登出      |
|--------------------|----------------|--------------------------------------|----------|
| 憑證申請               | ●載具密碼變更        |                                      | <u>~</u> |
| 憑證下載               |                | 志下方「確定, 捞鈕。                          |          |
| 憲證更新               |                | XIIV MEALI IXII                      |          |
| 憑證查詢               | 查詢日期:104/03/19 | 查詢時間:15:46:41                        |          |
| 憲證證明單列印            | <u>載具種類</u>    | ◯ iKey ◯ ezSign <mark>⊙ 憑證晶片卡</mark> |          |
| PC過動酶出             | 新載具密碼          |                                      |          |
|                    | 新載具密碼確認        |                                      |          |
| 載具密碼變更             |                | 確定                                   |          |
| 載具內憑證匯至系統          |                |                                      |          |
| <b>載具過期/無效憑證刪除</b> |                |                                      |          |
| 憲證曹禁               |                |                                      |          |
| 虛擬憑證申請             |                |                                      |          |
| 常見問題(FAQ)          | 1              |                                      | <u> </u> |
|                    |                | 111                                  |          |

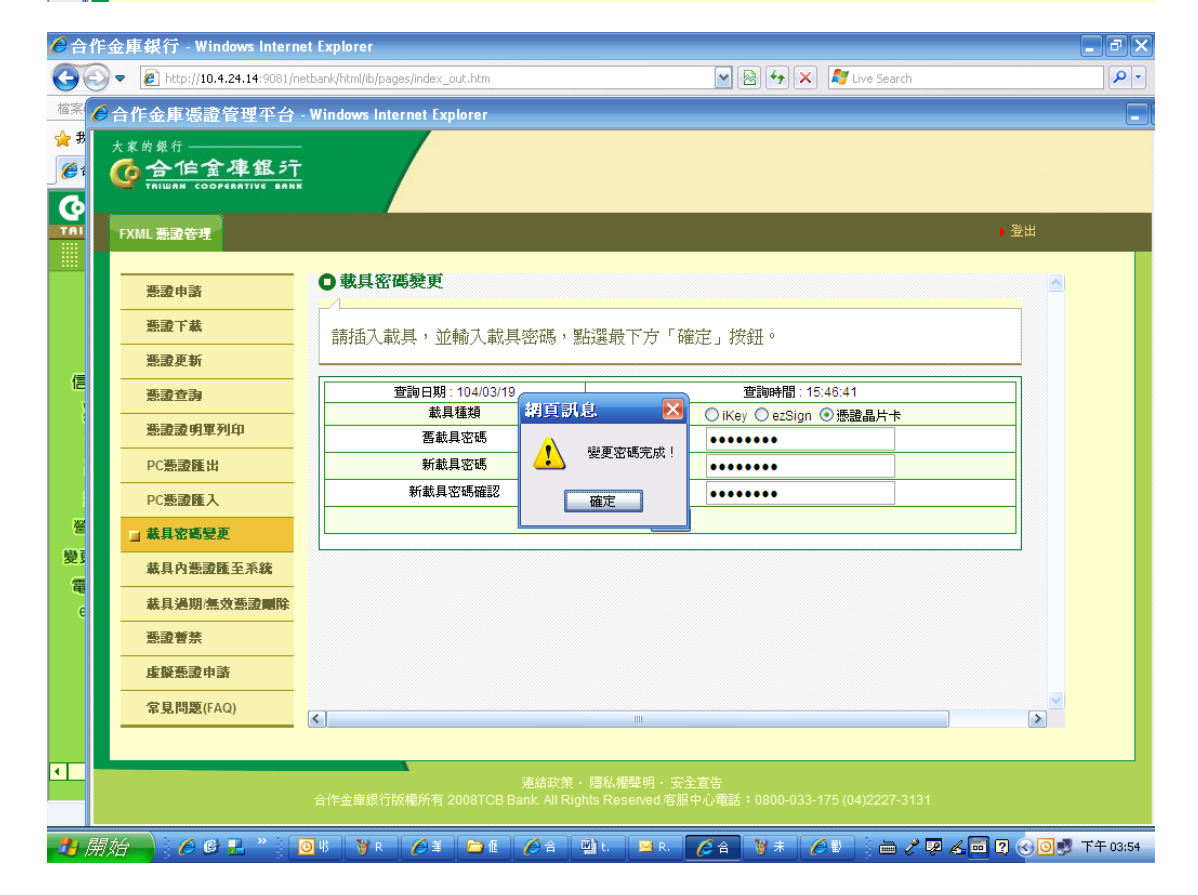

## 外幣轉帳

結構存外存(台幣轉外幣)

「外幣匯兌」→「外幣轉帳」→結構存外存(台幣轉外幣)

|                                                                                                    | 【行 匯率看版   利率看版   服務總覽 繁體中文 ○ ② 会出 【 显親愛的客戶 本次登入時間:2015/11/09 00:47:10 系統將於 850 秒登出                                                                                                    |
|----------------------------------------------------------------------------------------------------|----------------------------------------------------------------------------------------------------|
| 首頁       交易/帳戸查詢       時帳/総要稅       外幣匯兌            ・外幣轉帳           ・外幣存結告(外幣轉臺幣)           ・外幣在方服務             ・外幣在会款轉帳           ・外幣定存           ・外幣            ・外幣          ・外幣          ・外幣            ・外幣定存           ・外幣          ・外幣            ・外幣          ・外幣          ・小幣            ・外幣          ・小幣          ・小幣            ・小幣          ・小幣          ・小幣            ・小幣          ・小幣          ・小幣            ・小幣          ・小幣          ・小幣            ・小幣          ・小幣          ・小幣            ・小幣          ・小幣          ・小幣            ・小幣          ・小幣          ・小幣            ・水          ・小幣          ・小幣            ・水幣          ・小幣          ・小幣            ・          ・          ・            ・          ・          ・            ・          ・          ・            ・          ・          ・ | <ul> <li>進出口查詢 信用卡/金融卡服務 融資服務 投資理財 申請及設定 線上極僅</li> <li>運兌」的各項服務</li> <li>1. 本行提供NON-SET/電子憑證二種轉帳機制。</li> <li>2. 買賣外幣存款或方便理財資金移轉支付。</li> <li>1. 外幣定存自動轉期申請、註総及綜定存擴存方式變更。</li> <li>2. 方便資金靈活運用可將外幣綜合存款轉定期存款或綜定存中途解約。</li> <li>1. 國內外資金移轉支付。含填內與OBU間匯款或匯往國內外他行外幣匯款。</li> <li>2. 提供國外匯人匯款解付。</li> <li>1. 國外匯出匯款查詢、國外匯人匯款查詢、光票託收查詢及光票買入查詢。</li> <li>1. 國外匯出匯款查詢、國外匯人匯款查詢、光票託收查詢及光票買入查詢。</li> <li>1. 網銀交易進出口證實書及匯兒水單列印、網銀交易申報書列印及臨櫃交易匯出/匯入水單列印等服務。</li> </ul> |

#### 步驟一

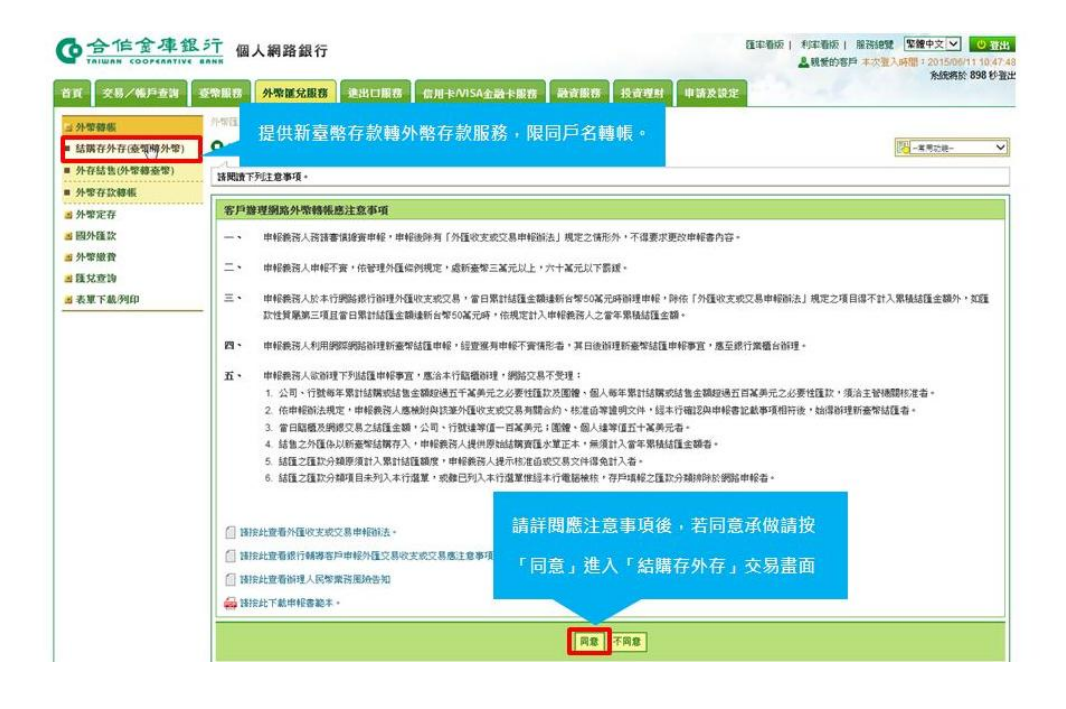

步驟二

| 首頁 交易/帳戶查詢                                                    | 臺幣服務 外幣匯兌服務 進出口服務 信用卡/VISA金融卡服務 融資服務 投資理財 申請及设定                                                                                                    |         |
|---------------------------------------------------------------|----------------------------------------------------------------------------------------------------|---------|
| <ul> <li>⇒ 外幣轉帳</li> <li>■ 結購存外存(臺幣轉外幣)</li> </ul>            | 外鄉匯兌服苗>外黎轉報>結購容外存(產幣轉外幣)<br>● 結瞭存外存(臺帝轉外幣)                                                                                                    |         |
| <ul> <li>外存结告(外幣轉臺幣)</li> <li>外幣存款轉帳</li> <li>外幣定存</li> </ul> | <sup>使有</sup> *的欄位為必要資料,講正確填算。 → 查料確認→結果頁<br>(1 又見規例) 2 資料編輯 3 資料確認 4 結果頁                                                                                                    |         |
| <ul> <li>國外匯款</li> <li>3 外幣繳費</li> <li>3 陸兌查詢</li> </ul>      | <ul> <li>● <u>BBF</u> → <u>BBF</u> &gt; <u>BBF</u> &gt; <u>BBF</u></li></ul> | 30<br>内 |
| a 表單下載列印                                                      |                                                                                                    |         |
|                                                               | টার্ট্ট                                                                                                    |         |

#### 步驟三

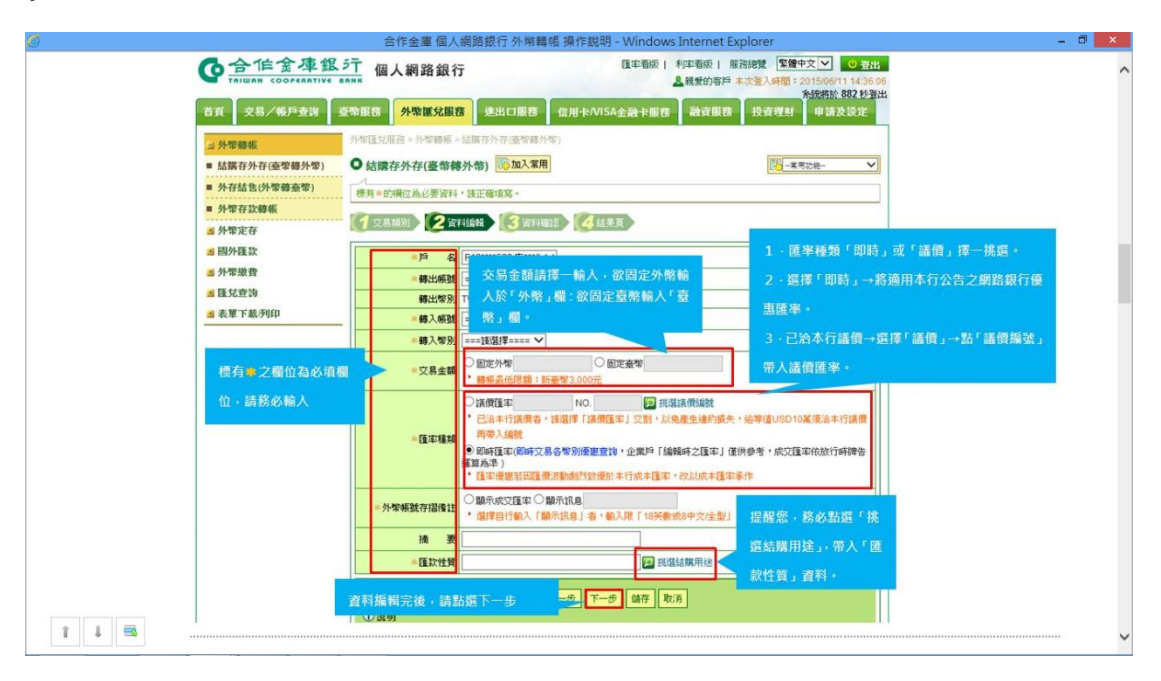

#### 步驟四

|              |          | 義價編號畫面 🗩       | 挑選議價編號         |                        |          |
|--------------|----------|----------------|----------------|------------------------|----------|
| ス<br>【議價編號查】 | i)       | VE THE DUAR    | 4081 (A.45     | <b>TT 10</b> 40 405    | TE etc   |
| 0040         | 012811   | USD 30.000.00  | TWD 891.300    | USD 13.000.00          | 29.71000 |
| 9998         |          | USD 1,250.00   | TWD 37         | USD 1,000.00           | 29.71000 |
| 1058         | ¦撰「講價編號」 | 带入講價資料。 00.00  | 提醒您,請務必確認。     | 全額、匯率是否與太行議            | 定内容相符    |
| 1058         | 027425   | USD 20,000.00  | 不符請洽分行更正後      | 王献 三千之日35千日幽<br>再執行亦易。 |          |
| 1058         | 037431   | USD 1,001.00   |                | PROTECTION OF          |          |
| 0040         | 043121   | USD 500,002.00 | TWD 14,855,059 | USD 500,002.00         | 29.71000 |

#### 步驟五

| 首頁 交易/帳戶查詢         | 臺幣服務 <b>外幣運兌服務</b> 進出   | 口服務 信用卡/VISA金融卡服務 融資服務 投資理財 申請及                                                                                                    | 設定                                                                                                    |
|--------------------|-------------------------|----------------------------------------------------------------------------------------------------|----------------------------------------------------------------------------------------------------|
| <b>⇒ 外幣醇帳</b>      | 外带匯兌服務 > 外带霉帳 > 結構存外有   | (臺增轉外幣)                                                                                                    |                                                                                                    |
| ■ 結購存外存(臺幣轉外幣)     | ●結購存外存(臺幣轉外幣)           | <b>加入常用</b>                                                                                                    |                                                                                                    |
| 外存結售(外幣轉臺幣)        |                         |                                                                                                    |                                                                                                    |
| · //.00/7/15-20/4E | 標內平的欄位為必要資料,讀止確與        | M *                                                                                                    | 加坡原南原放索的非面                                                                                                    |
| · 7FW-TFRAMPER     |                         | 3 資料確認 4 休果百                                                                                                    | 外幣優戀匯辛旦詞重圓                                                                                                    |
| <b>国</b> 外幣定存      | La thenholdenedd        | Caroliticated United and Control of Control of Control | ▲ 金庫銀行 m 1 48 94 48 45                                                                                                    |
| ■ 國外匯款             | *19 4                   | F12****529度***0 ✔                                                                                                    | TRIWAN COOPERATIVE BANK 10 A M H M M II                                                                                                    |
| <b>当</b> 外幣繳費      | *轉出帳3                   | 9997705073012 test Name 🗸                                                                                                    | 1                                                                                                    |
| 3 链兑查询             | 轉出幣易                    | TWD可用餘額 34,271.781.613                                                                                                    | ■ 私知道市道完成市场                                                                                                    |
| ▲表單下載/列印           |                         | 1058188010301 10*** 2                                                                                                    | 12 / ** (1995)に1995 (1995) (1995) ( |
|                    | 選擇「即時, 匯來考,             |                                                                                                    | USD 0.01 0.01                                                                                                    |
|                    |                         | USD(美元) V                                                                                                    | HKD 0.02 0.02                                                                                                    |
|                    | 將通田木行公生之網路              | 图定外幣 2000     图定套幣     图定套幣                                                                                                    | GBP 0.025 0.025                                                                                                    |
|                    | NO ASTISTET STATE ASTAG | * 藝帳最低眼鏡:新臺幣3,000元                                                                                                    | AUD 0.05 0.04                                                                                                    |
|                    | 銀行傷車匯率                  |                                                                                                    | SGD 0.04 0.03                                                                                                    |
|                    | SIX I J ISS AN USE THE  |                                                                                                    | CAD 0.02 0.02                                                                                                    |
|                    |                         |                                                                                                    | NZD 0.02 0.02                                                                                                    |
|                    |                         | ○即時僅率(即時又易音常別探惑宣目、 計154支 / 154 山 かつ)<br>・確定停車至应薄量流動動作動優於本計。                                                                                                    | JPY 0.001 0.001                                                                                                    |
|                    |                         | 人数值市研究                                                                                                    | SEK 0 0                                                                                                    |
|                    | 小型編載在212(書):            | ○顯示成交匯率○顯示訊息 27.許後法匯平                                                                                                    | EUR 0.02 0.05                                                                                                    |
|                    |                         | ・「選擇自行輸入「顯示訊息」者・輸入限「18」                                                                                                    | THB 0 0                                                                                                    |
|                    | 141 32                  |                                                                                                    | ZAR 0.01 0.01                                                                                                    |
|                    |                         |                                                                                                    | CNY 0.01 0.01                                                                                                    |
|                    | ▶ * 匯款性對                | 1 挑躍結關用途                                                                                                    | 8814                                                                                                    |
|                    | Asset                   | 上ー歩 下一歩 協辞 取消                                                                                                    | ①說明:<br>1. 若田州僅亦地區價於點處於1.這於網線產團条件僅率僅於成本<br>匯率時,將以成本僅率承作。                                                                                                    |

#### 步驟六

|                                                                                                    |                        | 合作金庫 個人網路銀行 外幣轉帳 操作說明 - Windows In                                                          | ternet | t Explorer |                                        | - |
|----------------------------------------------------------------------------------------------------|------------------------|---------------------------------------------------------------------------------------------|--------|------------|----------------------------------------|---|
| 「匯款性質                                                                                                    | 」點選結購                  | 用途畫面 🏼 用途儲購用途                                                                               |        |            |                                        |   |
| G 合作                                                                                                    | 金庫銀:                   | 個人網路銀行                                                                                      |        |            |                                        |   |
| 加有細胞的物質                                                                                                    | <b>夜,</b> 歇泊本香。香       | 15: 02-27400628-24#461                                                                      |        |            |                                        |   |
| ■ 確款性質選擇                                                                                                    | 2 187.7271.45 45       | 10 - 02 21 -0002033 No +01                                                                  |        |            |                                        |   |
| 單級結構外匯存                                                                                                    | 款無其他用途                 | 這口貸款 嚴惡支出 其他支出                                                                              | 售依     | 來源」擇一挑選    | 歸屬類別頁籤                                 |   |
| 分類編號                                                                                                    | 匯款性質名稱                 | 匯款性質说明                                                                                      |        | 度-公司国體     | 額度-個人                                  |   |
| 210 时夕                                                                                                    | 卜股本投資                  | 居民直接投資國外事業之股本,包括股本轉讓及分公司營運資金。                                                               | A      | 是          | 是                                      |   |
| 220 11分                                                                                                    | <b>计</b> 貸款投資          | 居民對其在國外直接投資事業之貸款。                                                                           | в      | 是          | 是                                      |   |
| 250 存放                                                                                                    | 國外銀行                   | 居民存放資金於圖外銀行。匯款時可決定嗣後在圖外之用途者不得<br>列入本項,應依其用途作適當的分類。                                          | A      | 化酶放性酶      | 11111111111111111111111111111111111111 |   |
| 262 段谱                                                                                                    | 國外股權證券                 | 居民投资圆外股份、股票、稽遗、存託悉遗、共同基金及投资信託<br>之資金。                                                       | A      | 挑選適當之      | 分類編號                                   |   |
| 263 Bi                                                                                                    | 範國外長期債票                | 居民投資國外長期(發行期課超過一年)債票券。若為居民投資非<br>居民在台發行長期債票券,諸墳報(282)「外人在台發行長期債票<br>券」。                     | A      | 是          | 是                                      |   |
| 264 投資券                                                                                                    | 國外短期債票                 | 居民投資國外短期(發行期限一年及一年以下)債票券。                                                                   | A      | 是          | 是                                      |   |
| 國外                                                                                                    | 有本金交割的                 |                                                                                             | A      | 是          | 是                                      |   |
| 266 int                                                                                                    | 點選選定之                  | 「分類編號」帶入資料                                                                                  |        |            |                                        |   |
| 266 通知<br>[1]<br>[267] [267] | 點遊遊定之<br>1全融商品之資<br>[出 | 「分類擬號」帶人資料<br>以外的衍生金融商品之資金,包括匯<br>出的保證金、權利金及凝失等;但與國內銀行交易者不得列入本<br>項,諸依性質列入「其他匯出於國內交易」之相關編項。 | A      | 是          | 是                                      |   |

#### 步驟七

| 首頁 交易/帳戶查詢                       | <b>臺幣服務</b> 外幣運兌服務                    | 進出口服務 信用卡/VISA金融卡服務 副                               | 資服務 投資理財 申請及設定           |
|----------------------------------|---------------------------------------|-----------------------------------------------------|--------------------------|
| 三外幣募帳                            | 外黎匯兌服務≫外幣轉帳≥結                         | 萬存外存(臺幣轉外幣)                                         |                          |
| <ul> <li>結購存外存(臺幣轉外幣)</li> </ul> | ● 結購存外存(臺幣轉外                          | 幣) 廖加入常用                                            | □□ -常用功總 ~               |
| 外存結售(外幣轉臺幣)                      | · · · · · · · · · · · · · · · · · · · | - Planner St                                        |                          |
| ■ 外幣存款轉帳                         | anon CTVDX contrain.                  |                                                     |                          |
| ■ 外幣定存                           | " (1 艾島類別)(2 資料語                      | 晶體 3 資料確認 4 結果頁                                     |                          |
| ■ 國外匯款                           |                                       |                                                     | 🔒 友善列印                   |
| ■ 外幣繳費                           | 轉帳日期                                  | 2015/06/23                                          |                          |
| <b>当</b> 匪兌查詢                    | 戶名                                    | F12****529店小二00                                     |                          |
| <b>3</b> 表單下載例印                  | 轉出帳號                                  | 9997705073012 test Name                             |                          |
| -                                |                                       | TWD                                                 |                          |
|                                  | 轉入帳號                                  | 1058188010301測**名                                   |                          |
|                                  | 轉入幣別                                  | USD                                                 |                          |
|                                  | 交易金額                                  | • 固定外幣100.00 回定臺幣3,145                              |                          |
|                                  | 匯本種類                                  | 即時<br>参考匯率 31.450000<br>* 查探成艾匯率、成艾金額,依預約轉帳日(約上午9:3 |                          |
|                                  | 外幣帳號存摺備註                              | 31.450000                                           | 核對交易資料無誤後,按確認執行          |
|                                  | 摘要                                    |                                                     | 旧租你 给礼灾理论 注耐入禁忌          |
|                                  | 匯款性質                                  | 210 對外股本投資                                          | 促胜心,赖八蛮墒 <b>佞,</b> 萌鸣心守侠 |
|                                  | *安控機制                                 | SSLIZ證 V 密碼                                         | 系統回應交易成功或失敗訊息。<br>       |
|                                  |                                       | 上一步 确论教行 取消                                         | ]                        |

步驟八

| 首頁 交易/帳戶查詢      | 臺紫嚴務 外際運兌服務 進出口服務 信用卡/VISA金                          | <b>法融卡服務 融資服務 投資</b> 均 | 1时 申請及設定 |
|-----------------|------------------------------------------------------|------------------------|----------|
| 」 <b>外幣轉帳</b>   | 外紫蕴艺服荡 > 外紫霉帳 > 結構存外存(癌紫霉外紫)                         |                        |          |
| ■ 結購存外存(臺黎轉外幣)  | ●結購存外存(臺幣轉外幣)  → → → → → → → → → → → → → → → → → → → |                        | 常用功總     |
| 外存結售(外幣轉臺幣)     | 交易結果如下。                                              |                        |          |
| ■ 外幣存款轉帳        |                                                      | 交易成功後欲列印水單             | 中報書等單    |
| a 外幣定存          | " 」 文易發別 《 首和編輯 3 資料確認 4 結果真                         | 」<br>據・由「外幣匯兌服務        | →表單下載    |
| ■ 國外匯款          | 交易資訊 ↓ 交易成功・                                         |                        |          |
| <b>当</b> 外幣繳費   |                                                      | 列印」功能列印。               |          |
| 1 匪兑查詢          | 回功能                                                  |                        |          |
| <b>当</b> 表單下載列印 | ① 说明:                                                |                        |          |
|                 | 1. 本筆預約交易,請於生效日(上午10:00時以後)查詢交易扣                     | 順是否成功。                 |          |